### **General Description**

The DS28E80 evaluation system (EV system) consists of a single evaluation kit (EV kit) that includes a package of five DS28E80 devices in a 6-pin TDFN package, a DS9120Q+ socket board with RJ11 cable, and a DS9481R-3C7+ USB-to-1-Wire<sup>®</sup>/iButton<sup>®</sup> adapter with USB cable for PC connectivity. This EV system provides the special hardware and software system to exercise the features of the DS28E80. The evaluation software runs under Windows<sup>®</sup> 8, Windows 7, Windows Vista<sup>®</sup>, and Windows XP<sup>®</sup> operating systems (32-bit and 64-bit versions). It provides a handy user interface to exercise the DS28E80 features.

The DS28E80 is a user-programmable nonvolatile memory chip. In contrast to the floating-gate storage cells, the DS28E80 employs a storage-cell technology that is gamma radiation resistant. The DS28E80 has 248 bytes of user memory, organized in blocks of 8 bytes. Individual blocks can be write-protected. Each memory block can be written eight times. The DS28E80 communicates over the single-contact 1-Wire bus at standard speed or overdrive speed. Each device has its own guaranteed unique 64-bit registration number factory programmed into the chip. The communication follows the 1-Wire protocol with a 64-bit registration number acting as node address in the case of a multiple-device 1-Wire network.

#### Ordering Information appears at end of data sheet.

### **Benefits and Features**

- Demonstrates the Features of the DS28E80 IC
- 1-Wire USB Adapter Creates a Virtual COM Port on Any PC
- Fully Compliant with USB 2.0 Specification
- Standard USB Cable Interface
- Software Runs on Windows 8, Windows 7, Windows Vista, and Windows XP Operating Systems (32-Bit and 64-Bit Versions)
- 3.3V ±3% 1-Wire Operating Voltage
- Convenient On-Board Test Points and TO-92 Socket
- Standard RJ11 Connector Interfaces to DS9120 Socket Boards
- Evaluation Software Available Upon Request
- Proven PCB Layout
- Fully Assembled and Tested

### **EV Kit Contents**

| QTY | DESCRIPTION                                                                |
|-----|----------------------------------------------------------------------------|
| 5   | DS28E80Q+ 1984-bit gamma radiation resistant<br>1-Wire memory (6-pin TDFN) |
| 1   | DS9120Q+ socket board (TDFN, TO-92)                                        |
| 1   | DS9481R-3C7+ USB-to-1-Wire/iButton adapter                                 |
| 1   | USB type-A to Mini-USB type-B cable                                        |
| 1   | RJ11 cable                                                                 |

1-Wire, and iButton are registered trademarks of Maxim Integrated Products, Inc.

Windows, Windows Vista, and Windows XP are registered trademarks and registered service marks of Microsoft Corporation.

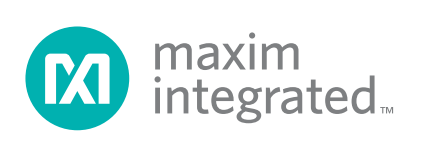

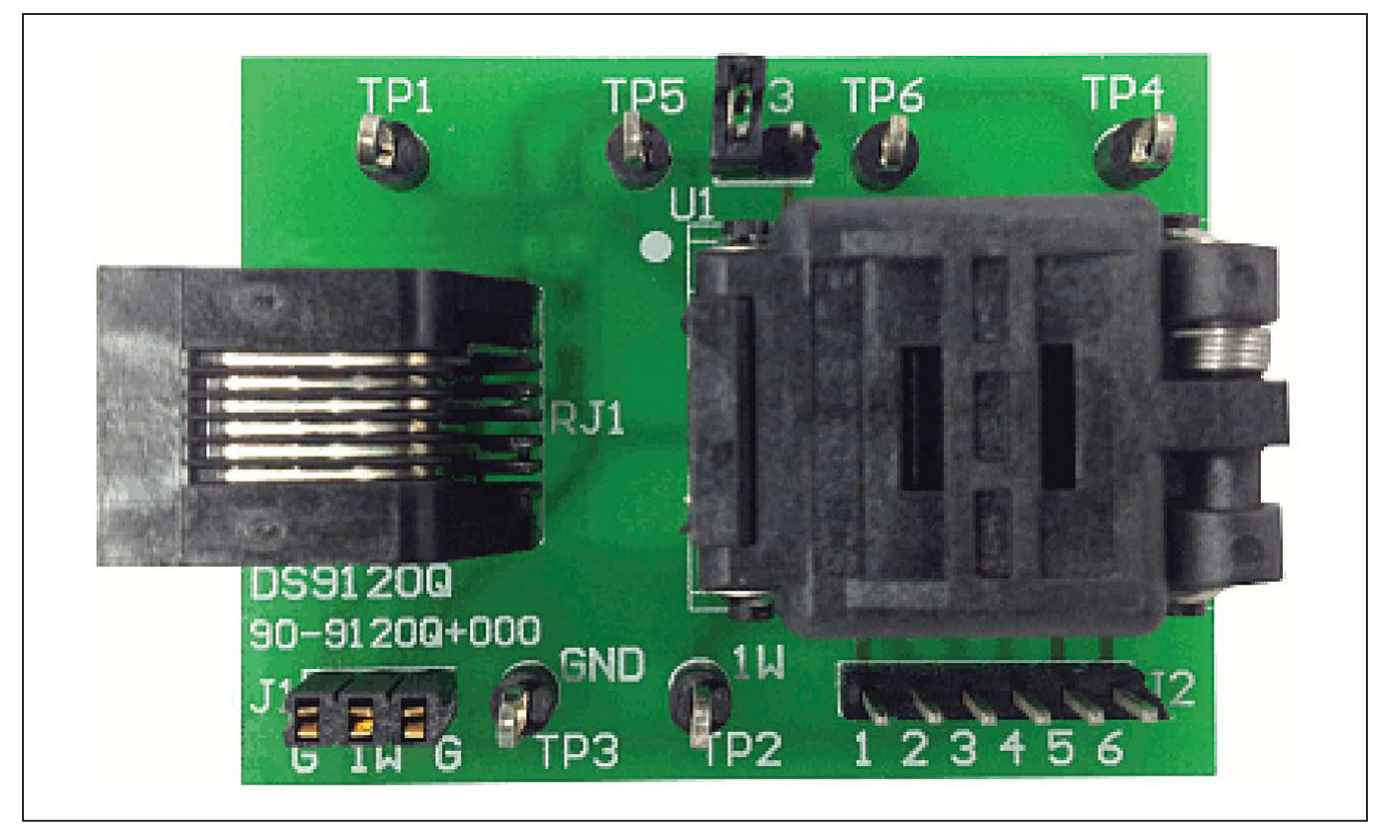

Figure 1. DS9120Q+ Socket Board

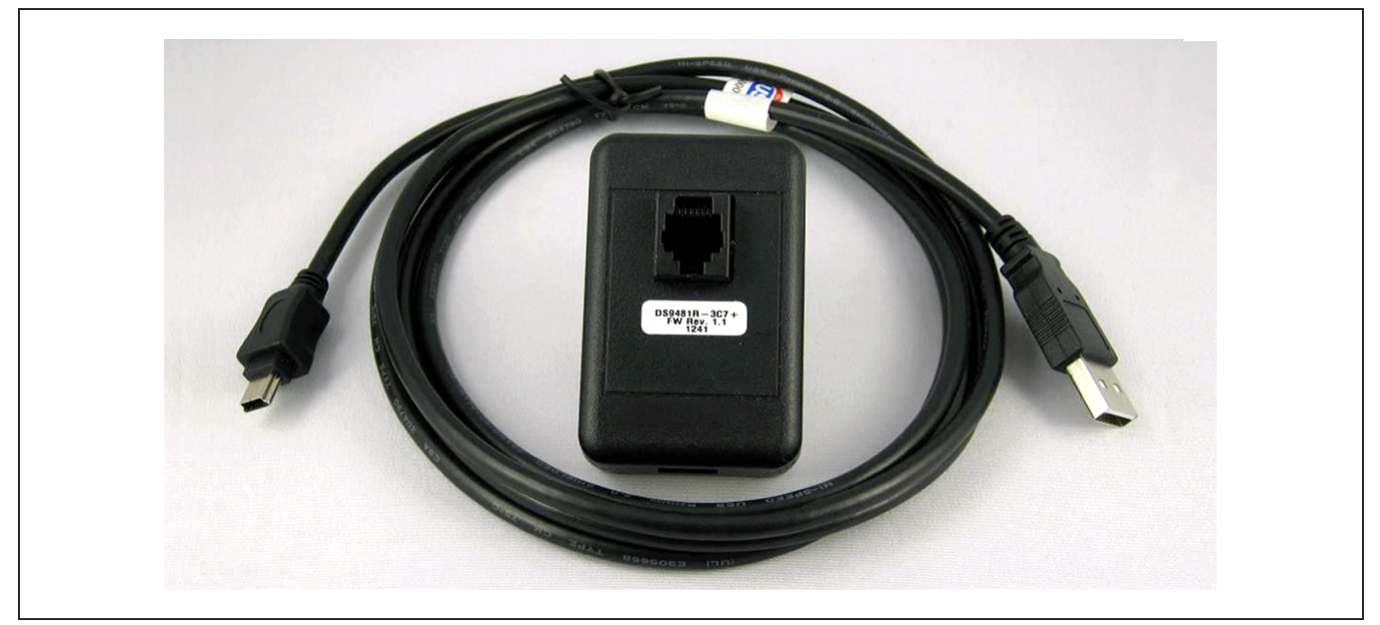

Figure 2. DS9481R-3C7+ USB-to-1-Wire/iButton Adapter

## Evaluates: DS28E80

### DS28E80 EV Kit Files

| FILE                                 | DESCRIPTION                             |
|--------------------------------------|-----------------------------------------|
| DS28E80_Evaluation_Program_Setup.exe | Evaluation Software (Installation file) |

### **Quick Start**

### **Required Equipment**

- DS28E80 EV kit
- DS9481R-3C7+ USB-to-1-Wire/iButton adapter (included)
- USB type-A to Mini-USB type-B cable (included)
- DS9120Q+ TDFN, TO-92 socket board (included)
- RJ11 cable assembly (included)
- Computer with a Windows 8, Windows 7, Windows Vista, or Windows XP operating system (32-bit or 64-bit version) and a spare USB 2.0 or higher port
- DS28E80Q+ (five devices included)
- DS28E80 EV kit software (go to <u>http://www.maxi-mintegrated.com/en/design/tools/applications/</u><u>evkit-software</u>, search for the DS28E80, and click the link to download files).

**Note:** In the following sections, software-related items are identified by bolding. Text in **bold** refers to items directly from the adapter software. Text in **bold and underlined** refers to items from the Windows operating system.

### Procedure

The EV kit is fully assembled and tested. Follow the steps below to verify board operation:

- 1) Install the 1-Wire drivers. See the *Installing 1-Wire Drivers* section for instructions.
- 2) The PL-2303 Prolific Driver needs to be installed. See the *Installing the Prolific Device Driver for the DS9481R-3C7+* section for instructions.
  - a) Insert the DS28E80 in the TDFN-EP socket on the DS9120Q+ EV board. See Figure 3 for the pin configuration.

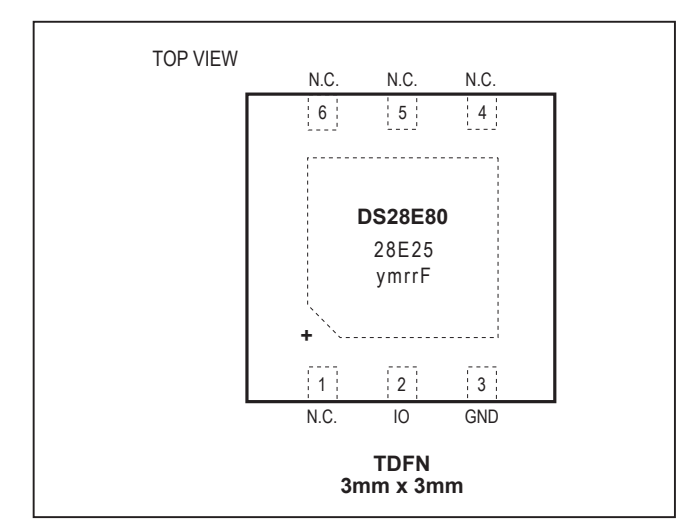

Figure 3. DS28E80 Chip Orientation for TDFN-EP Socket

Note: Pin 1 is indicated by a white dot on the DS9120Q+ PCB.

- 3) Orientation in the socket
  - a) Insert one of the DS28E80 devices into the TDFN-EP socket on the DS28E80 EV kit board.
  - b) Close the burn-in socket.
- 4) Connect the DS9481R-3C7+ with the DS9120Q+ using the RJ11 cable assembly.
- 5) Connect the DS9481R-3C7+ in a vacant USB port on the PC using the USB type-A to Mini-USB type-B cable.

a) Unzip the **DS28E80\_EVKit\_Rev2.zip** file to a known location.

- 6) Open the **Installation** folder and double-click the **Setup.exe** file.
- 7) When properly installed, the graphical user interface (GUI) window shown in Figure 4 should appear.

## Evaluates: DS28E80

| Memory | 1-Wire Com      | mands          | Raw 1-Wire  |                  |         |
|--------|-----------------|----------------|-------------|------------------|---------|
| Comma  | nds             |                |             |                  |         |
| User   | Memory          |                |             |                  |         |
| Para   | meter Byte      |                |             | Number of Bytes  |         |
| PB     |                 | - Read         | Write       | 1 👻              | Execute |
| New    | Data            |                |             |                  |         |
|        |                 |                |             |                  |         |
|        |                 |                |             |                  |         |
|        |                 |                |             |                  |         |
| Protec | cted Memory     |                |             |                  |         |
| Para   | meter Byte      | Bead           |             | Number of Blocks | Execute |
| L D    |                 | •              |             | I <b>•</b>       |         |
| Read   | Remining Cycl   | es             |             |                  |         |
| Para   | meter Byte      |                |             | Number of Blocks |         |
| PB     |                 | •              |             | 1 •              | Execute |
|        |                 |                |             |                  |         |
|        | lor Meaning: Pl | ue write, gree | an reading) |                  | )       |
|        | ior meaning, bi | ue write, gree | en reading) |                  |         |
|        |                 |                |             |                  |         |
|        |                 |                |             |                  |         |
|        |                 |                |             |                  |         |
|        |                 |                |             |                  |         |
|        |                 |                |             |                  |         |
|        |                 |                |             |                  |         |
|        |                 |                |             |                  |         |

Figure 4. Initial Screen

## Evaluates: DS28E80

- 8) To start communicating with the part, it is necessary to have the DS9481R adapter connected and have a part placed into the DS9120 socket. Once adapter is connected, select **Device** → **Connect**.
  - a) The Connect feature can also be used to refresh the connection settings. This is helpful for the user if a new device is attached to the DS9120 adapter. The software needs to reconfigure the number of devices in the network and be ready to work with the new device. Clicking the Connect option refreshes the selections (Figure 5).
- Under Device → Setup, the user can review the settings, change the device, port, 1-Wire speed, or review the selected device ROM ID (Figure 6).
- 10) If more than one device is in the 1-Wire network, it will be displayed under Device → Setup → Device Selection (Figure 7). From there, the user can select any DS28E80 in the 1-Wire network. The new selected device ROM ID will be displayed under Device → Setup → Selected Device ROM ID.

| 😡 DS28 | E80 EV Software             |              |                 |         |  |
|--------|-----------------------------|--------------|-----------------|---------|--|
| File   | Device Tools Help           | 1            |                 |         |  |
| Mei    | Setup 🕨                     | Raw 1-Wire   |                 |         |  |
|        | <ul> <li>Connect</li> </ul> |              |                 |         |  |
|        | Disconnect                  |              |                 |         |  |
|        | Parameter Byte              |              | Number of Bytes |         |  |
|        | PB 👻                        | Read 🕥 Write | 1 •             | Execute |  |
|        | New Data                    |              |                 |         |  |

Figure 5. Connect

| DS28 | 8E80 EV Software               | - 1  |                        |           |
|------|--------------------------------|------|------------------------|-----------|
| File | Device Tools                   | Help |                        |           |
| Mei  | Setup                          | •    | Adapter Port           | COM10 -   |
|      | Connect                        |      | Device Selection       | •         |
| Ĭ    | <ul> <li>Disconnect</li> </ul> |      | Speed Selection        |           |
|      | Parameter Byte                 |      | Selected Device ROM ID | F Bytes   |
|      | PB                             | •    | Read Write 1           | ▼ Execute |

Figure 6. Review/Change Settings

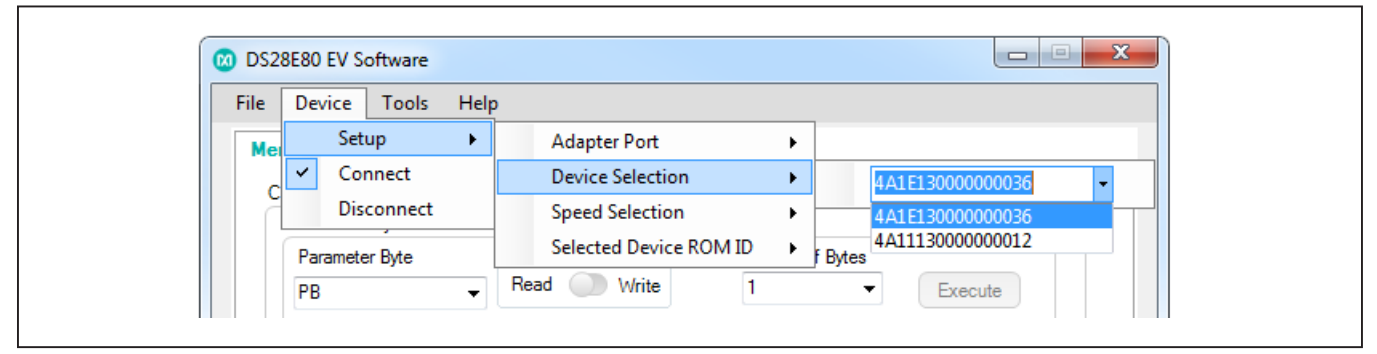

Figure 7. Device Selection

### **Detailed Description of Software**

The DS28E80 evaluation program user interface (Figure 8) has three tabs used to write, read, or protect memory contents by selecting memory blocks or a memory range. Under this tab, the user has the option to write to memory using a programming file instead of typing each memory block content. The **1-Wire Commands** tab is the main tool to evaluate the DS28E80-specific functions. The **Raw 1-Wire** tab provides 1-Wire communication

functions down to the bit level plus power-delivery and program-pulse options. These functions allow the user to manually create communication sequences beyond those found on the **Memory** tab, or to communicate with other 1-Wire devices that are electrically compatible to the DS9481R-3C7+ adapter.

By default, the software opens in simulation mode to provide the user the opportunity to navigate the software and get familiar with the options and software interface.

| Memory 1   | -Wire Com             | mands                         | Raw 1                | -Wire                      |                            |                           |                          |                     |     | _ |
|------------|-----------------------|-------------------------------|----------------------|----------------------------|----------------------------|---------------------------|--------------------------|---------------------|-----|---|
| Command Co | ode Write             | Block (55                     | h)                   | •                          | Paramet                    | er Byte                   | Block A                  | ddress Oh           | •   |   |
| Write Blo  | ck                    |                               |                      |                            |                            |                           |                          |                     |     |   |
| Comman     | d Code                | 55h                           | memory               | block must                 | not be wr                  | te-protec                 | ted                      |                     |     |   |
|            |                       | • The                         | ere must st          | till be at lea             | ast one wri                | te access                 | left for the             | e block             |     |   |
| Error con  | Variations<br>ditions | None     Inv                  | alid param           | eter byte                  |                            |                           |                          |                     |     |   |
|            |                       | • The                         | block is v           | vrite protec               | ted.                       |                           |                          |                     |     |   |
|            |                       | <ul> <li>interview</li> </ul> | ernal progr          | amming er                  | тог                        |                           |                          |                     |     |   |
| CS Byte    |                       | xAh = Su                      | ccess; the           | upper nibb                 | le reports                 | the numb                  | er of rema               | aining write        |     |   |
|            |                       | 55h = Th                      | e comman             | d failed be                | cause the                  | block is w                | rite protec              | cted                |     |   |
|            |                       | 33h = The<br>EEh = Th         | e comman<br>e comman | d failed be<br>d failed be | cause of w<br>cause of a   | rite acces<br>In interna  | sses exha<br>I programr  | usted<br>ming error |     |   |
| CRCS cor   | mputation             | Firstoccu                     | urrence: Sh          | hifting (leas              | t-significa                | nt bit first              | ) the comn               | nand code a         | and |   |
|            |                       | Subseque                      | ent occurre          | ences: Shif                | to the clea<br>ting the ne | w block d                 | ata (8 byt               | es) into the        |     |   |
|            |                       | cleared C<br>generato         | RC-16 ger            | nerator. Th                | e new dat<br>d bit seque   | a is shifte<br>ance as se | d into the<br>ent by the | CRC-16<br>master.   |     |   |
| Parameter  | r Byte Bitmap         | )                             |                      |                            |                            |                           |                          |                     |     |   |
|            | Bit 7                 |                               |                      |                            |                            |                           |                          | Bit 0               |     |   |
|            | 0                     | 0                             | 0                    | 0                          | 0                          | 0                         | 0                        | 0                   | ]   |   |
| Dete       |                       |                               |                      |                            |                            |                           |                          |                     |     |   |
| Data       |                       |                               |                      |                            |                            |                           |                          |                     |     |   |
|            | Byte 8                |                               |                      |                            |                            |                           |                          | Byte 1              |     |   |
|            |                       |                               |                      |                            |                            |                           |                          |                     |     |   |
|            | CS Byte               | •                             |                      | (Hex)                      | )                          |                           | Ex                       | ecute               |     |   |
|            |                       |                               |                      |                            |                            |                           | _                        |                     |     |   |
| Log (Blue  | : writing to pa       | art, Green:                   | reading f            | from part)                 |                            |                           |                          |                     |     |   |
|            |                       |                               |                      |                            |                            |                           |                          |                     |     |   |
|            |                       |                               |                      |                            |                            |                           |                          |                     |     |   |
|            |                       |                               |                      |                            |                            |                           |                          |                     |     |   |
|            |                       |                               |                      |                            |                            |                           |                          |                     |     |   |
|            |                       |                               |                      |                            |                            |                           |                          |                     |     |   |
|            |                       |                               |                      |                            |                            |                           |                          |                     |     |   |
|            |                       |                               |                      |                            |                            |                           |                          |                     |     |   |

Figure 8. Main GUI Interface

## Evaluates: DS28E80

#### Menu Bar → File Menu Item

- Save Current Log: Takes the current data contained in the Log group box and gives the user the option to save the log to a specific disk location.
- View Log Files: Opens the interface and shows the current saved logs in the computer so the user can review or print the data.
- Exit: Closes the 1-Wire connection and exits applications.

### Menu Bar $\rightarrow$ Device Menu Item

Provides all the connection information and settings required for 1-Wire transactions.

- Setup
  - Adapter Port: COM port used by the DS9481R.
  - **Device Selection:** Indicates the selected DS28E80 device, if currently placed in the DS9490 adapter. If more than one DS28E80, the user can change the current device and interact with a different DS28E80 in the list.

- **Speed Selection:** Option to select the speed the software will connect with the part. The software works by default in standard speed and provides the user an option to change to overdrive or regular speed.
- Selected Device ROM ID: Provides the selected DS28E80 ROM ID number.

**Note:** Before being able to read this information, the **Connect** option must be selected. In simulation mode, the boxes do not show real information.

- **Connect:** Connects software with the DS9481R, enabling software to interact with the DS28E80 hardware (Figure 9). It is important to have the DS9481R connected to the software before initial start. If the DS9481R is not attached, or the 1-Wire drivers are not installed, the software prompts the user to connect the adapter and closes automatically (Figure 10).
- **Disconnect:** Switches back to simulation mode and disconnects the hardware connection to the DS28E80. To connect back to hardware manipulation, the user must select the **Connect** option again.

| File Device Tools Help                |                  |          |  |
|---------------------------------------|------------------|----------|--|
| Memory 1-Wire Commands                | Raw 1-Wire       |          |  |
| Commands                              |                  |          |  |
| User Memory                           |                  |          |  |
| Parameter Byte                        | Number of Bytes  | - Events |  |
| Block Address Un                      |                  | Execute  |  |
| New Data                              |                  |          |  |
|                                       |                  |          |  |
|                                       |                  |          |  |
|                                       |                  |          |  |
| Protected Memory                      |                  |          |  |
| Parameter Byte                        | Number of Block  | s        |  |
| PB - Rea                              | Protect 1        | Execute  |  |
|                                       |                  |          |  |
| Read Remaining Cycles                 |                  |          |  |
| Parameter Byte                        | Number of Block  | s        |  |
| PB 👻                                  | 1 .              | Execute  |  |
|                                       |                  |          |  |
|                                       |                  |          |  |
| Log (Blue: writing to part, Green: re | ading from part) |          |  |
|                                       |                  |          |  |
|                                       |                  |          |  |
|                                       |                  |          |  |
|                                       |                  |          |  |
|                                       |                  |          |  |
|                                       |                  |          |  |
|                                       |                  |          |  |
|                                       |                  |          |  |
|                                       |                  |          |  |

Figure 9. Adapter Connected

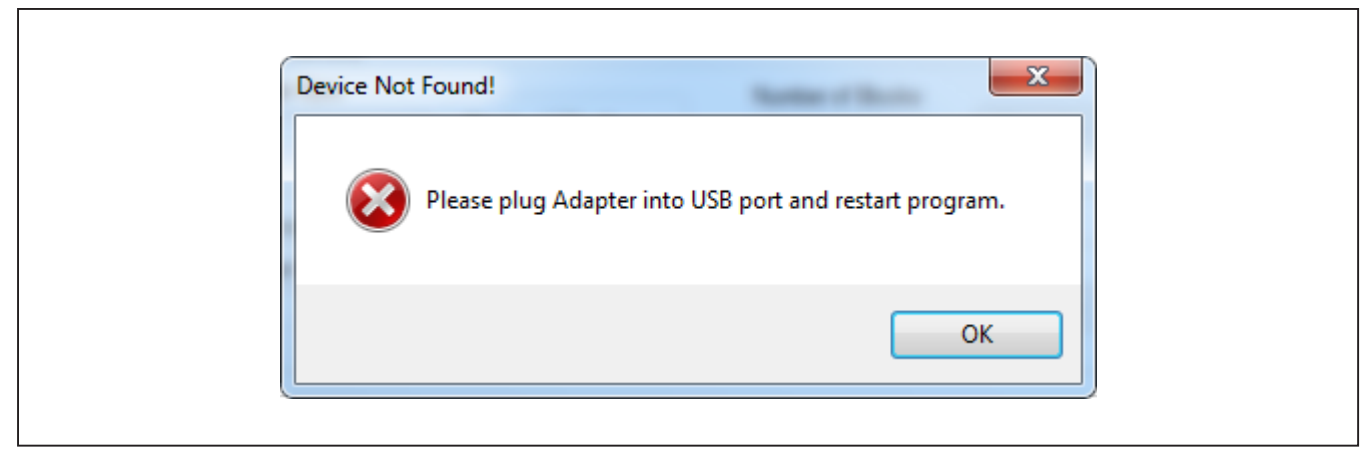

Figure 10. Adapter Not Connected

### Menu Bar $\rightarrow$ Tools Menu Item

- Auto Save Data Log: When selected, it automatically saves the log box information into a preloaded default path selected by the software. If this option is not selected, the log will not be saved until the user chooses to save the log by using the File Menu Item → Save Current Log option.
- Select Programming File: The EV kit includes an option under the Memory tab when writing, to select the data from a file instead of typing manually the bytes to write to the memory. To use the From File option under the user memory block, the user must manually make a text file and following the 8-bytes-per-block requirement write the data in the file representing hex values. This provides an option to load contents into the New Data edit box under the Memory tab.

#### Menu Bar → Help Menu Item

- **About:** Splash screen disable option and Company contact information.
- General: Provides basic DS28E80 information.
- Log Path: Displays the current path where the Auto Save Data Log option stores the log files.

#### Loading Text File to Software

Using any text editor, the user can create a programming file that can be input to the **New Data** edit

|                                        | Prog                                   | ramı                                         | ming                                   | Exan                                   | nple.                            | txt -                                        | 🕒                                                  | - | -     | x |
|----------------------------------------|----------------------------------------|----------------------------------------------|----------------------------------------|----------------------------------------|----------------------------------|----------------------------------------------|----------------------------------------------------|---|-------|---|
| File                                   | E                                      | dit                                          | Forn                                   | nat                                    | Vie                              | w I                                          | Help                                               |   |       |   |
| 00<br>00<br>00<br>00<br>00<br>00<br>00 | 01<br>01<br>01<br>01<br>01<br>01<br>01 | 02<br>02<br>02<br>02<br>02<br>02<br>02<br>02 | A0<br>A0<br>A0<br>A0<br>A0<br>A0<br>A0 | BC<br>BC<br>BC<br>BC<br>BC<br>BC<br>BC | FF<br>FF<br>FF<br>FF<br>FF<br>FF | 08<br>08<br>08<br>08<br>08<br>08<br>08<br>08 | 8D<br>8D<br>8D<br>8D<br>8D<br>8D<br>8D<br>8D<br>8D |   |       | * |
| •                                      |                                        |                                              |                                        |                                        |                                  |                                              |                                                    |   | <br>) |   |

Figure 11. Programming File Example

box. This helps the user program the device memory faster using a preconfigured file (Figure 11). The only requirement is to follow the format for each block page, with 8 bytes per block in hex format. To do this, click the **Tools** menu item, and select the **Select Programming** File  $\rightarrow$  No file selected option. A second popup screen gives the user the option to select the text file (Figure 12) and Figure 13).

| DS28E80 EV Software            |                  |
|--------------------------------|------------------|
| ile Device Tools Help          |                  |
| Memory 1. ✓ Auto Save Data Log |                  |
| Select Programming File        | No file selected |
| User Memory                    |                  |
| Parameter Byte                 | Number of Bytes  |
| PB Read Write                  | 1 Execute        |
| New Data                       |                  |

Figure 12. Import Programming File

| 🕽 🔵 🗢 📃 Desktop 🔸                                                                                 |                                                 |                                 |                                                                          | ▼ 4 Sea | rch Desktop |        |   |
|---------------------------------------------------------------------------------------------------|-------------------------------------------------|---------------------------------|--------------------------------------------------------------------------|---------|-------------|--------|---|
| Organize   New folder                                                                             |                                                 |                                 |                                                                          |         |             |        | 2 |
| ★ Favorites                                                                                       | File folder                                     | 0                               | File folder                                                              |         |             |        |   |
| ■ Desktop ■<br>Downloads                                                                          | Medical Demo<br>File folder                     | · 剥                             | parselogic_sp_v1p31<br>File folder                                       |         |             |        |   |
| <ul> <li>Recent Places</li> <li>Pictures</li> </ul>                                               | pdfbox-1.8.4<br>File folder                     |                                 | SVN Projects<br>File folder                                              |         |             |        |   |
| ➢ Libraries ☑ Documents ▲ Music                                                                   | Cisco Anycon<br>Instructions.tx<br>Text Documer | nect VPN<br>t<br>nt ()          | DS2465EV_markup.pdf<br>Adobe Acrobat Document<br>1.98 MB                 |         |             |        |   |
| Pictures Subversion                                                                               | instructions.de<br>Microsoft Wor<br>58.5 KB     | ocx<br>rd Document              | ProgrammingExample.txt<br>Text Document<br>200 bytes                     |         |             |        |   |
| Somputer                                                                                          | sdd_template_<br>Microsoft Wor<br>67.5 KB       | _v1_0.doc<br>rd 97 - 2003 Docum | Type: Text Document<br>Size: 200 bytes<br>Date modified: 5/14/2014 14:17 | ]       |             |        |   |
| <ul> <li>System (C:)</li> <li>OneTouch4 Plus (F:)</li> <li>AutoInfo (\MAXDALFS01) () ∑</li> </ul> | wntitled.bin<br>BIN File<br>15.4 MB             |                                 |                                                                          |         |             |        |   |
| File name: SUB30                                                                                  | 0(SCS300.7) JBL active subv                     | woofer(1).pdf                   |                                                                          |         |             |        | - |
|                                                                                                   |                                                 |                                 |                                                                          | 0       | pen 🗸       | Cancel | 7 |

Figure 13. File Selection

### User Interface $\rightarrow$ Memory Tab

The **Memory** tab has four group boxes: **User Memory**, **Protected Memory**, **Read Remaining Cycles**, and **Log** (Figure 14). <u>Table 1</u> explains the elements in the **User Memory** group box. Table 2 provides details on the elements in the **Protected Memory** group box, and <u>Table</u>  $\underline{3}$  explains the elements in the **Read Remaining Cycles** group box. The **Log** group box displays the 1-Wire communication commands.

| File | e Device Tools Help                                   |                  |
|------|-------------------------------------------------------|------------------|
| N    | Temory 1-Wire Commands Raw 1-Wire                     |                  |
|      | Commands                                              |                  |
|      | User Memory                                           |                  |
|      | Parameter Byte                                        | Number of Bytes  |
|      | Block Address 0h 👻 Read 🕥 Write                       | 1 • Execute      |
|      | New Data                                              |                  |
|      |                                                       |                  |
|      |                                                       |                  |
|      |                                                       |                  |
|      | Protected Memory                                      |                  |
|      | Parameter Byte                                        | Number of Dirate |
|      | Read Protect                                          | Number of Blocks |
|      |                                                       |                  |
|      | Read Remaining Cycles                                 |                  |
|      | Parameter Bute                                        | Number of Blocks |
|      |                                                       | T Evenite        |
|      |                                                       |                  |
|      |                                                       |                  |
|      | Log (Blue: writing to part, Green: reading from part) |                  |
|      |                                                       |                  |
|      |                                                       |                  |
|      |                                                       |                  |
|      |                                                       |                  |
|      |                                                       |                  |
|      |                                                       |                  |
|      |                                                       |                  |
|      | (                                                     |                  |

Figure 14. Memory Tab Functions

## Evaluates: DS28E80

### Table 1. Memory Tab (User Memory Group Box)

| ELEMENT NAME (TYPE)                                     | PURPOSE                                                                         | USAGE, SETTINGS                                                                                                    |
|---------------------------------------------------------|---------------------------------------------------------------------------------|----------------------------------------------------------------------------------------------------|
| Parameter Byte<br>(drop-down list)                      | Starting Block Address selection                                                | Indicates the starting address to start writing or reading data from user memory.                                                                                                    |
| Read/Write (toggle button)                              | Toggles between read or write<br>from selected starting block                   | Switches between read or write option. The write option opens a second option to input data into the <b>New Data</b> edit box.                                                                                                    |
| Number of Bytes<br>(drop-down list)                     | Option displays only under<br>reading                                           | Indicates how many bytes will be read from user memory, starting from the selected parameter byte address.                                                                                                    |
| New Data (edit box)                                     | Field in which to type data to write to DS28E80 memory                          | Disabled under <b>Read</b> option. Open when <b>Write</b> is selected.                                                                                                    |
| <b>Manual/From File</b><br>(drop-down list) (Figure 15) | Select when user wants to type data into <b>New Data</b> or load data from file | If <b>Manual</b> is selected, the user must type data in hex<br>representation in the field and have at least 8 bytes for an<br>acceptable transaction. If <b>From File</b> is selected, program uses<br>the selected input file and populates data into the edit box. If<br>a file is not selected yet, the program prompts to open file and<br>load contents to edit box. |
| Execute (button)                                        | Executes the selected options                                                   | Sends command to DS28E80 to write or read bytes depending on all selections made.                                                                                                    |

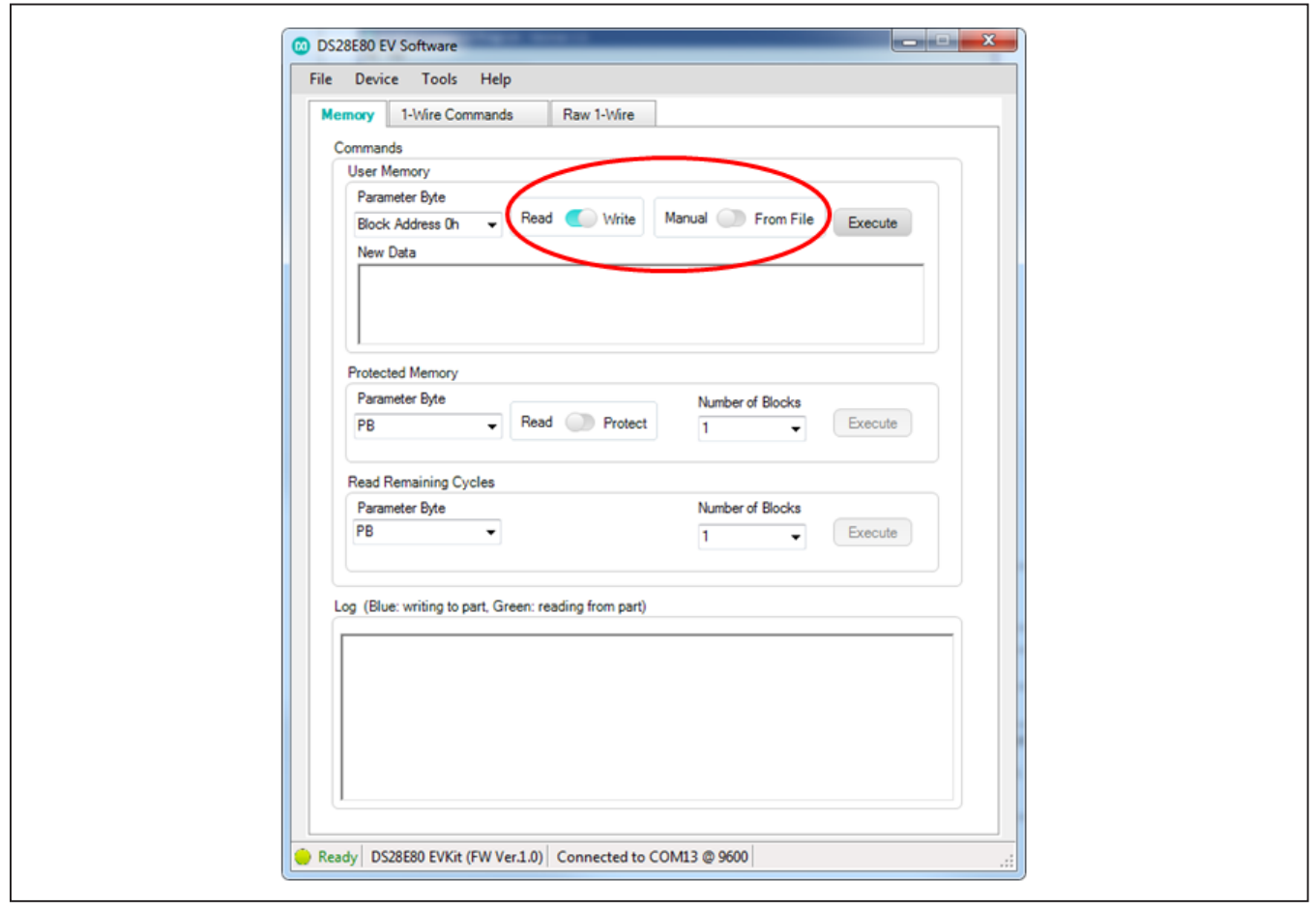

Figure 15. Write Toggle Selected

## Table 2. Memory Tab (Protected Memory Group Box)

| ELEMENT NAME (TYPE)                  | PURPOSE                                                                                                    | USAGE, SETTINGS                                                                                                    |
|--------------------------------------|----------------------------------------------------------------------------------------------------|----------------------------------------------------------------------------------------------------|
| Parameter Byte (drop-down list)      | Starting Block Address selection                                                                                                 | Indicates the starting address to start protecting or reading protection status.                                                                                                    |
| Read/Protect (toggle-button)         | Toggles between read or write protect from selected starting block                                                               | The <b>Protect</b> option disables the <b>Number of Blocks</b> and protects only the block selected in the <b>Parameter Byte</b> drop-down list.                                                                                                    |
| Manual/From File (toggle-button)     | Select if data is going to be typed<br>in to the <b>New Data</b> edit box or if the<br>data is coming from a preselected<br>file | When <b>Manual</b> is selected, the user must type the byte values in the <b>New Data</b> edit box. When <b>From File</b> is selected, the <b>New Data</b> edit box is populated using the data contained in the loaded text file. To see how to load file, see the <b>Select Programming File</b> option under the <b>Tools</b> menu item. |
| Number of Blocks<br>(drop-down list) | Option enabled only under reading                                                                                                | Indicates how many blocks are read from user memory, starting from the selected parameter byte address.                                                                                                    |
| Execute (button)                     | Execute the selected options                                                                                                    | Sends command to DS28E80 to protect or read the protection status from the selected <b>Parameter Byte</b> drop-down list.                                                                                                    |

### Table 3. Memory Tab (Read Remaining Cycles Group Box)

| ELEMENT NAME (TYPE)               | PURPOSE                                 | USAGE, SETTINGS                                                                                         |
|-----------------------------------|-----------------------------------------|----------------------------------------------------------------------------------------------------|
| Parameter Byte (drop-down list)   | Starting <b>Block Address</b> selection | Indicates the starting address to read the remaining writing cycles.                                    |
| Number of Blocks (drop-down list) | Option enabled only under reading       | Indicates how many blocks are read from user memory, starting from the selected parameter byte address. |
| Execute (button)                  | Executes the selected options           | Sends command to DS28E80 to read remaining cycles.                                                      |

### User Interface $\rightarrow$ 1-Wire Commands Tab

The **1-Wire Commands** tab (Figure 16) helps the user understand the process between each command and shows the memory contents separated by memory blocks. Table 4 provides details on each control.

**Note:** A read of the memory is performed each time the command from the **Command Code** drop-down list is selected, as shown in Figure 17, or each time the block address from the **Parameter Byte** drop-down list is selected, as shown in Figure 18.

| Memory | 1-Wire Comm         | ands                                                                  | Raw 1                                                                        | -Wire                                                                   |                                                                          |                                                                       |                                                                     |                                                         |    |  |
|--------|---------------------|-----------------------------------------------------------------------|------------------------------------------------------------------------------|-------------------------------------------------------------------------|--------------------------------------------------------------------------|-----------------------------------------------------------------------|---------------------------------------------------------------------|---------------------------------------------------------|----|--|
| Comman | d Code Write B      | lock (55                                                              | ۶h)                                                                          | •                                                                       | Paramet                                                                  | ter Byte                                                              | Block Ad                                                            | ldress 1Eh                                              | •  |  |
| Write  | Block               | 55h                                                                   |                                                                              |                                                                         |                                                                          |                                                                       |                                                                     |                                                         |    |  |
| Restri | ctions              | • Th                                                                  | e memory b                                                                   | block must                                                              | not be wr                                                                | ite-protect                                                           | ed                                                                  |                                                         |    |  |
| Protoc | col Variations      | None                                                                  | ere must st                                                                  | ill be at lea                                                           | ast one wr                                                               | te access                                                             | left for the                                                        | DIOCK                                                   |    |  |
| Error  | conditions          | • In<br>• Th<br>• W                                                   | valid param<br>e block is w<br>rite accesse                                  | eter byte<br>vrite protec<br>es exhaust                                 | eted.                                                                    |                                                                       |                                                                     |                                                         |    |  |
| CS By  | te                  | • In<br><u>xAh</u> = So<br>accesse<br>55h = Th<br>33h = Th<br>EEh = T | ernal progra<br>uccess; the<br>is.<br>he command<br>he command<br>he command | uppernibb<br>d failed be<br>d failed be<br>d failed be                  | cause the<br>cause of w<br>cause of a                                    | the numbe<br>block is wi<br>vrite acces<br>an internal                | r of rema<br>rite protec<br>ses exhau<br>programn                   | ining write<br>ted<br>usted<br>ning error               |    |  |
| CRCS   | computation         | First occ<br>then the<br>Subsequ<br>cleared<br>generate               | parameter l<br>parameter l<br>ent occurre<br>CRC-16 ger<br>or in the san     | hifting (leas<br>byte PB in<br>ences: Shit<br>nerator. Th<br>ne byte an | st-significa<br>to the clea<br>fting the ne<br>ne new dat<br>d bit seque | nt bit first)<br>red CRC-<br>w block da<br>a is shifted<br>ence as se | the comm<br>16 genera<br>ata (8 byte<br>1 into the (<br>nt by the ) | and code a<br>tor.<br>es) into the<br>CRC-16<br>master. | nd |  |
| Param  | eter Byte Bitmap    |                                                                       |                                                                              |                                                                         |                                                                          |                                                                       |                                                                     |                                                         |    |  |
| ſ      | Bit 7               |                                                                       |                                                                              |                                                                         |                                                                          |                                                                       |                                                                     | Bit 0                                                   |    |  |
|        | 0                   | 0                                                                     | 0                                                                            | 1                                                                       | 1                                                                        | 1                                                                     | 1                                                                   | 0                                                       |    |  |
| Data   |                     |                                                                       |                                                                              |                                                                         |                                                                          |                                                                       |                                                                     |                                                         |    |  |
|        | Bute 8              |                                                                       |                                                                              |                                                                         |                                                                          |                                                                       |                                                                     | Byte 1                                                  |    |  |
|        | 00                  | 00                                                                    | 00                                                                           | 00                                                                      | 00                                                                       | 00                                                                    | 00                                                                  | 00                                                      |    |  |
|        |                     |                                                                       |                                                                              |                                                                         |                                                                          |                                                                       |                                                                     |                                                         |    |  |
|        | CS Byte             | 00                                                                    |                                                                              | (Hex                                                                    | )                                                                        |                                                                       | Exe                                                                 | ecute                                                   |    |  |
| Log (B | lue: writing to par | t, Greer                                                              | : reading f                                                                  | rom part)                                                               |                                                                          |                                                                       |                                                                     |                                                         |    |  |
|        |                     |                                                                       |                                                                              |                                                                         |                                                                          |                                                                       |                                                                     |                                                         |    |  |
|        |                     |                                                                       |                                                                              |                                                                         |                                                                          |                                                                       |                                                                     |                                                         |    |  |
|        |                     |                                                                       |                                                                              |                                                                         |                                                                          |                                                                       |                                                                     |                                                         |    |  |
|        |                     |                                                                       |                                                                              |                                                                         |                                                                          |                                                                       |                                                                     |                                                         |    |  |
|        |                     |                                                                       |                                                                              |                                                                         |                                                                          |                                                                       |                                                                     |                                                         |    |  |
|        |                     |                                                                       |                                                                              |                                                                         |                                                                          |                                                                       |                                                                     |                                                         |    |  |
|        |                     |                                                                       |                                                                              |                                                                         |                                                                          |                                                                       |                                                                     |                                                         |    |  |

Figure 16. 1-Wire Commands Tab Selected

### Table 4. 1-Wire Commands

| ELEMENT NAME (TYPE)             | PURPOSE                                                     | USAGE, SETTINGS                                                                                                    |
|---------------------------------|-------------------------------------------------------------|----------------------------------------------------------------------------------------------------|
| Command Code (drop-down list)   | Selects the 1-Wire command                                  | Displays what the 1-Wire command byte is, provides information on the operation, and the expected results for each transaction (see Figure 19).                                                                                                    |
| Parameter Byte (drop-down list) | Starting memory block address                               | Selects the memory block to be accessed or manipulated.                                                                                                    |
| Parameter Byte Bitmap           | Displays the current memory contents of each parameter byte | Displays the parameter byte in bit format.                                                                                                    |
| Data                            | Displays the contents of the<br>memory block selected       | While writing, the user can manipulate the bytes in each<br>block and write back to the memory block selected. While<br>reading, this shows the contents in the block. Depending on<br>the command selected, this section changes and displays<br>results accordingly (see Figures 20–22). |
| Log                             | 1-Wire communication commands                               | Displays all 1-Wire commands and transactions for each selected option.                                                                                                    |

| Command Code       Read Memory (FD)       Parameter Byte       Block Address 0h         Read Memory       Write Block (55h)       Issued at any time.         Command Code       Read Memory (FUh)       Issued at any time.         Restrictions       Write Protect Block (C3h)       Issued at any time.         Protocol Variatio       Read Remaining Cycles (A5h)       Issued at any time.         CrCS computation       First occurrence: Shifting (lease-significant bit first) the command code and then the parametif byte PB into the cleared CRC-16 generator.         Subsequent occurrences: Shifting the block data into the cleared CRC-16 generator.       Subsequent occurrences: Shifting the block data into the cleared CRC-16 generator.         Subsequent occurrences: Shifting the block data into the cleared CRC-16 generator.       Subsequent occurrences: Shifting the block data into the cleared CRC-16 generator.         Subsequent occurrences: Shifting the block data into the cleared CRC-16 generator.       Subsequent occurrences: Shifting the block data into the cleared CRC-16 generator.         Data       Bt 7       Bt 0       0       0       0       0         Data       Egyte 1       55       88       66       77       88       99       11       00         Log (Color Meaning: Blue write. green reading)       Image: sequence at the sequence at the sequence at the sequence at the sequence at the sequence at the sequence at the sequenc                                                                                                    | Command Code       Read Memory<br>Write Block (55h)       Prameter Byte       Block Address 0h         Read Memory<br>Command Code       Read Memory (Fth)       Issued at any time.         Protocol Variatio<br>Restrictions       Read Protect Block (C3h)       Issued at any time.         Protocol Variatio<br>Restrictions       Read Remaining Cycles (Ash)       Issued at any time.         Command Code       Read Remaining Cycles (Ash)       Issued at any time.         Computation       First occurrence: Shifting the sole at any time.       Issued at any time.         Computation       First occurrence: Shifting the block data into the cleared CRC-16<br>generator. The shifting takes place in the same bit and byte sequence as<br>transmitted by the Al44.         Parameter Byte Bitmap       Bit 7       Bit 0         Data       Byte 8       Byte 1         55       88       66       77       88       99       11       00         Log (Color Meaning: Blue write, green reading)       R       R       R       R       R       R       R       R       R       R       R       R       R       R       R       R       R       R       R       R       R       R       R       R       R       R       R       R       R       R       R       R       R                                                                                                    | emory 1-W                                                                                                    | fire Comm                                                                                                    | nands                                                                         | Raw 1                         | 1-Wire                              |                               |              |                            |              |            |            |   |  |
|----------------------------------------------------------------------------------------------------|----------------------------------------------------------------------------------------------------|----------------------------------------------------------------------------------------------------|----------------------------------------------------------------------------------------------------|-------------------------------------------------------------------------------|-------------------------------|-------------------------------------|-------------------------------|--------------|----------------------------|--------------|------------|------------|---|--|
| Read Memory Write Block (55h)         Command Code Read Memory (F0h)         Restrictions Write Protect Block (C3h)         Protocol Variatio Read Protection Block (AAh)         Error conditions Read Remaining Cycles (A5h)         CRCS computation         First occurrence: Shifting (lease-significant bit first) the command code and then the page-motif' byte PB into the cleared CRC-16 generator.         Subsequent occurrences: Shifting the block data into the cleared CRC-16 generator. The shifting takes place in the same bit and byte sequence as transmitted by the AI44.         Parameter Byte Bitmap         Bit 7       Bit 0         O 0 0 0 0 0 0 0 0         Data         Byte 1         Sistem generator. Reg (Color Meaning: Blue write, green reading)         RP CC F0 00 //CRC [8B] [FF]         [55] [88] [66] [77] [88] [99] [11] [00] //CRC [38] [E6] R         Read User Memory         RP CC F0 00 //CRC [BB] [FF]         [55] [88] [66] [77] [88] [99] [11] [00] //CRC [38] [E6] R         Read User Memory         RP CC F0 00 //CRC [BB] [FF]         [55] [88] [66] [77] [88] [99] [11] [00] //CRC [38] [E6] R                                                                                                    | Read Memory<br>Command Code       Write Block (55h)         Restrictions       Write Protect Block (C3h)       issued at any time.         Protocol Variatio Read Protection Block (AAh)       issued at any time.         Error conditions       Read Remaining Cycles (A5h)       issued at any time.         CRCS       Protocol Variatio Read Protect Block (C3h)       issued at any time.         Protocol Variatio Read Protect Block (C3h)       First occurrence: Shifting (lease-significant bit first) the command code and then the parameter Byte B into the cleared CRC-16 generator.         Subsequent occurrences: Shifting the block data into the cleared CRC-16 generator.       Subsequent occurrences: Shifting the block data into the cleared CRC-16 generator.         Bit 7       Bit 0       0       0       0       0         Data       Bit 7       Bit 0       0         Data       Byte 8       Byte 1       55       88       66       77       88       99       11       00         Log (Color Meaning: Blue write, green reading)       R       Read (B8) [FF]       [55] [88] [66] [77] [88] [99] [11] [00] //CRC [38] [E6] R       R       R         Read User Memory<br>R CC F0 00 //CRC [B8] [FF]       [55] [88] [56] [77] [88] [99] [11] [00] //CRC [38] [E6] R       T       R       R         Read User Memory<br>R CC F0 00 //CRC [B8] [FF]       [55] [88] [56] [77] [88] [99                                                                                                    | Command Cod                                                                                                    | le Read I                                                                                                    | Memory (F                                                                     | F0h)                          | -                                   | Peram                         | eter Byte    | Block A                    | ddress Oh    | -          |            |   |  |
| Bit 0         Bit 7       Bit 0         O 0       O 0       O 0         Data         Byte 1         Dyte 7       Bit 0         O 0       O 0       O 0         Description         Protocol Variatio Read Protection Block (AAh)         First cocurrence: Shifting the cleared CRC-16 generator.         Subsequent occurrence: Shifting the block data into the cleared CRC-16 generator.         Bit 7       Bit 0         0       0         Data         Byte 8       Byte 1         Dot 0       0         Data         IPPC F0 00 //CRC [BB] [FF]         [55] [88] [66] [77] [88] [99] [11] [00] //CRC [38] [E6] R         Red User Memory         RPC F0 00 //CRC [BB] [FF]         [55] [88] [66] [77] [88] [99] [11] [00] //CRC [38] [E6] R         Read User Memory         R C F0 00 //CRC [BB] [FF]         [55] [88] [66] [77] [88] [99] [11] [00] //CRC [38] [E6] R         <                                                                                                    | Commande Colspan="2">Colspan="2">Colspan="2"Colspan="2"Colspan=""2"Colspan=""2"Colspan=""2"Colspan=" | Read Memor                                                                                                    | y Write B                                                                                                    | Block (55                                                                     | h)                            |                                     |                               |              |                            |              |            |            |   |  |
| Protocol Variation Read Protection Block (AAh)         Error conditions Read Remaining Cycles (ASh)         CRCS computation       First occurrence: Shifting (lease-significant bit first) the command code and then the negarower byte PB into the cleared CRC-16 generator. Subsequent occurrences: Shifting the block data into the cleared CRC-16 generator. Subsequent occurrences: Shifting the block data into the cleared CRC-16 generator. The shifting takes place in the same bit and byte sequence as transmitted by the Al44.         Parameter Byte Bitmap       Bit 7       Bit 0         0       0       0       0         Data       Byte 3       Byte 1         55       88       66       77       88       99       11       00         Log (Color Meaning: Blue write, green reading)       Read User Memory       Read User Memory       Read User Memory       Read User Memory       RP CC F0       00       //CRC [38] [66]       R         R       User Memory       RP CC F0       [55] [88] [69] [77] [88] [99] [11] [00] //CRC [38] [E6]       R       R                                                                                                    | Protocol Variation Read Protection Block (AAh)         Error conditions Read Remaining Cycles (ASh)         CRCS computation       First occurrence: Shifting lease-significant bit first) the command code and then the parameter byte PB into the cleared CRC-16 generator. Subsequent occurrences: Shifting the block data into the cleared CRC-16 generator. Subsequent occurrences: Shifting the block data into the cleared CRC-16 generator. Subsequent occurrences: Shifting the block data into the cleared CRC-16 generator. The shifting takes place in the same bit and byte sequence as transmitted by the AI44.         Parameter Byte Bitmap       Bt 7       Bt 0         D       0       0       0       0         Data       Byte 3       Byte 1         Sta       55       88       66       77       88       99       11       00         Log (Color Meaning: Blue write, green reading)       RP CC F0 00 //CRC [BB] [FF]       [55] [88] [66] [77] [88] [99] [11] [00] //CRC [38] [E6] R       Read User Memory RP CC F0 00 //CRC [BB] [FF]       F         Read User Memory RP CC F0 00 //CRC [BB] [FF]       [55] [88] [66] [77] [88] [99] [11] [00] //CRC [38] [E6] R       T       F       F                                                                                                    | Restrictions                                                                                                    | Write F                                                                                                    | Protect Bl                                                                    | ock (C3h)                     | )                                   | issued at a                   | iny time.    |                            |              |            |            |   |  |
| CRCS computation       First occurrence: Shifting (lesse-significant bit first) the command code and then the parameter byte PB into the cleared CRC-16 generator.         Subsequent occurrences: Shifting takes place in the same bit and byte sequence as transmitted by the Al44.         Parameter Byte Bitmap         Bit 7       Bit 0         0       0       0         Data         Byte 8       Byte 1         55       88       66         Color Meaning: Blue write, green reading)         RP CC F0 00 //CRC [BB] [FF]       [55] [88] [66] [77] [88] [99] [11] [00] //CRC [38] [E6] R         Read User Memory       RP cC F0 00 //CRC [BB] [FF]         Read User Memory       RP cC F0 00 //CRC [88] [FF]         Read User Memory       RP cC F0 00 //CRC [88] [FF]         Read User Memory       RP cC F0 00 //CRC [88] [FF]         Read User Memory       RP cC F0 00 //CRC [88] [FF]         Read User Memory       RP cC F0 00 //CRC [88] [FF]         Read User Memory       RP cC F0 00 //CRC [88] [FF]         Read User Memory       RP cC F0 00 //CRC [88] [FF]         Read User Memory       RP cC F0 00 //CRC [88] [99] [11] [00] //CRC [38] [E6] R                                                                                                    | Byte         N/A           CRCS computation         First occurrence: Shifting (lease-significant bit first) the command code and<br>then the narrower byte PB into the cleared CRC-16 generator.<br>Subsequent occurrence: Shifting takes place in the same bit and byte sequence as<br>transmitted by the Al44.           Parameter Byte Bitmap         Bit 7         Bit 0           0         0         0         0           Data         Byte 8         Byte 1           55         88         66         77           Log (Color Meaning: Blue write, green reading)         R         C         10           RP CC F0         00 //CRC [BB] [FF]         [55] [88] [66] [77] [88] [99] [11] [00] //CRC [38] [E6] R         A           Read User Memory<br>RP CC F0         00 //CRC [BB] [FF]         [55] [88] [66] [77] [88] [99] [11] [00] //CRC [38] [E6] R         T                                                                                                    | Protocol Vari                                                                                                    | iatio Read                                                                                                    | Protection                                                                    | Block (A                      | Ah)                                 |                               |              |                            |              |            |            |   |  |
| Bit 7         Bit 0           0         0         0         0         0         0         0         0         0         0         0         0         0         0         0         0         0         0         0         0         0         0         0         0         0         0         0         0         0         0         0         0         0         0         0         0         0         0         0         0         0         0         0         0         0         0         0         0         0         0         0         0         0         0         0         0         0         0         0         0         0         0         0         0         0         0         0         0         0         0         0         0         0         0         0         0         0         0         0         0         0         0         0         0         0         0         0         0         0         0         0         0         0         0         0         0         0         0         0         0         0         0         0         0                                                                                                    | Bit 7         Bit 0           0         0         0         0         0         0         0         0         0         0         0         0         0         0         0         0         0         0         0         0         0         0         0         0         0         0         0         0         0         0         0         0         0         0         0         0         0         0         0         0         0         0         0         0         0         0         0         0         0         0         0         0         0         0         0         0         0         0         0         0         0         0         0         0         0         0         0         0         0         0         0         0         0         0         0         0         0         0         0         0         0         0         0         0         0         0         0         0         0         0         0         0         0         0         0         0         0         0         0         0         0         0         0         0                                                                                                    | CS Byte                                                                                                    | ons Read                                                                                                    | Remaining<br>N/A                                                              | g Cycles (                    | (A5h)                               |                               |              |                            |              |            |            |   |  |
| Bit O         Outcomeses         Subsequent occurrecess         Subsequent occurreces         Subsequent occurreces         Subsequent occurreces         Subseque                                                                                                    | Bit Parameter Byte Bitmap           Bit 7         Bit 0           0         0         0         0         0           Data         Byte 8         Byte 1         55         88         66         77         88         99         11         00           Log (Color Meaning: Blue write, green reading)         RP CC F0 00 //CRC [BB] [FF]         [55] [88] [66] [77] [88] [99] [11] [00] //CRC [38] [E6] R         Read User Memory         RP CC F0 00 //CRC [BB] [FF]         [55] [88] [66] [77] [88] [99] [11] [00] //CRC [38] [E6] R         Image: Color Meaning: Color Meaning: Col                                                                                                    | CRCS comp                                                                                                    | utation                                                                                                    | First occu                                                                    | urrence: S                    | hifting (lea                        | se-signific                   | ant bit firs | t) the com                 | mand code    | and        |            |   |  |
| generator. The shifting takes place in the same bit and byte sequence as transmitted by the Al44.         Parameter Byte Bitmap         Bit 7       Bit 0         0       0       0       0         Data       Byte 8       Byte 1         55       88       66       77       88       99       11       00         Log (Color Meaning: Blue write, green reading)       Image: Color Color (CRC [BB] [FF] [55] [88] [66] [77] [88] [99] [11] [00] //CRC [38] [E6] R       Read User Memory RP CC F0 00 //CRC [BB] [FF] [55] [88] [66] [77] [88] [99] [11] [00] //CRC [38] [E6] R       Image: Color Color Color Color (CRC [BB] [FF] [55] [88] [66] [77] [88] [99] [11] [00] //CRC [38] [E6] R       Image: Color Color                                                                                                    | generator. The shifting takes place in the same bit and byte sequence as transmitted by the Al44.           Parameter Byte Bitmap           Bit 7         Bit 0           0         0         0         0         0         0         0           Data           Byte 8         Byte 1           55         88         66         77         88         99         11         00           Log (Color Meaning: Blue write, green reading)           RP CC F0 00 //CRC [BB] [FF]           [55] [88] [66] [77] [88] [99] [11] [00] //CRC [38] [E6]         R           Read User Memoy           RP CC F0 00 //CRC [BB] [FF]           [55] [88] [66] [77] [88] [99] [11] [00] //CRC [38] [E6]         R                                                                                                    |                                                                                                    |                                                                                                    | Subseque                                                                      | ent occurr                    | ences: Sh                           | nto the clea<br>ifting the bl | ock data i   | -16 genera<br>into the cle | ared CRC-1   | 16         |            |   |  |
| I transmitted by the Al44.         Parameter Byte Bitmap         Bit 7       Bit 0         0       0       0       0       0         Data         Byte 8       Byte 1         55       88       66       77       88       99       11       00         Log (Color Meaning: Blue write, green reading)         RP CC F0 00 //CRC [BB] [FF]         [55] [88] [66] [77] [88] [99] [11] [00] //CRC [38] [E6]       Image: Colspan="2">R P CC F0 00 //CRC [BB] [FF]         [55] [88] [66] [77] [88] [99] [11] [00] //CRC [38] [E6]       Image: Colspan="2">Image: Colspan="2">Image: Colspan="2"         Image: Colspan="2" <td <="" colspan="2" td=""><td>I transmitted by the AI44.         Parameter Byte Bitmap         Bit 7       Bit 0         0       0       0       0         Data       Byte 8       Byte 1         55       88       66       77       88       99       11       00         Log (Color Meaning: Blue write, green reading)       Image: Color Meaning: Blue write, green reading)       Image: Color Meaning: Blue write, green reading)         R       Read User Memory<br/>R P CC F0 00 //CRC [BB] [FF]       [55] [88] [66] [77] [88] [99] [11] [00] //CRC [38] [E6]<br/>R       Image: Color Meaning in the image: CRC in the image in the image</td><td></td><td></td><td>generato</td><td>r. The shif</td><td>ting takes</td><td>place in the</td><td>e same bi</td><td>t and byte</td><td>sequence a</td><td>s</td><td></td></td> | <td>I transmitted by the AI44.         Parameter Byte Bitmap         Bit 7       Bit 0         0       0       0       0         Data       Byte 8       Byte 1         55       88       66       77       88       99       11       00         Log (Color Meaning: Blue write, green reading)       Image: Color Meaning: Blue write, green reading)       Image: Color Meaning: Blue write, green reading)         R       Read User Memory<br/>R P CC F0 00 //CRC [BB] [FF]       [55] [88] [66] [77] [88] [99] [11] [00] //CRC [38] [E6]<br/>R       Image: Color Meaning in the image: CRC in the image in the image</td> <td></td> <td></td> <td>generato</td> <td>r. The shif</td> <td>ting takes</td> <td>place in the</td> <td>e same bi</td> <td>t and byte</td> <td>sequence a</td> <td>s</td> <td></td>                                                                                                    |                                                                                                    | I transmitted by the AI44.         Parameter Byte Bitmap         Bit 7       Bit 0         0       0       0       0         Data       Byte 8       Byte 1         55       88       66       77       88       99       11       00         Log (Color Meaning: Blue write, green reading)       Image: Color Meaning: Blue write, green reading)       Image: Color Meaning: Blue write, green reading)         R       Read User Memory<br>R P CC F0 00 //CRC [BB] [FF]       [55] [88] [66] [77] [88] [99] [11] [00] //CRC [38] [E6]<br>R       Image: Color Meaning in the image: CRC in the image in the image |                                                                               |                               | generato                            | r. The shif                   | ting takes   | place in the               | e same bi    | t and byte | sequence a | s |  |
| Bit 7       Bit 0         Bit 7       Bit 0         0       0       0       0       0       0       0         Data         Byte 8       Byte 1         55       88       66       77       88       99       11       00         Log (Color Meaning: Blue write, green reading)         RP CC F0 00 //CRC [BB] [FF]         [55] [88] [66] [77] [88] [99] [11] [00] //CRC [38] [E6]       R         Read User Memory       RP CC F0 00 //CRC [BB] [FF]       [55] [88] [66] [77] [88] [99] [11] [00] //CRC [38] [E6]       T                                                                                                    | Parameter Byte Bitmap           Bit 7         Bit 0           0         0         0         0         0         0         0         0         0         0         0         0         0         0         0         0         0         0         0         0         0         0         0         0         0         0         0         0         0         0         0         0         0         0         0         0         0         0         0         0         0         0         0         0         0         0         0         0         0         0         0         0         0         0         0         0         0         0         0         0         0         0         0         0         0         0         0         0         0         0         0         0         0         0         0         0         0         0         0         0         0         0         0         0         0         0         0         0         0         0         0         0         0         0         0         0         0         0         0         0         0         0 <t< td=""><td></td><td></td><td>transmitte</td><td>ed by the A</td><td>AI44.</td><td></td><td></td><td></td><td></td><td></td><td></td></t<>                                                                                                    |                                                                                                    |                                                                                                    | transmitte                                                                    | ed by the A                   | AI44.                               |                               |              |                            |              |            |            |   |  |
| Parameter Byte Bitmap         Bit 7       Bit 0         0       0       0       0       0         Data       Byte 3       Byte 1         55       88       66       77       88       99       11       00         Log (Color Meaning: Blue write, green reading)       Kead User Memory       Read User Memory       Re                                                                                                    | Parameter Byte Bitmap           Bit 7         Bit 0           0         0         0         0         0         0         0           Data         Byte 8         Byte 1         55         88         66         77         88         99         11         00           Log (Color Meaning: Blue write, green reading)         Expected on 0//CRC [BB] [FF]         [55] [88] [66] [77] [88] [99] [11] [00] //CRC [38] [E6] R         Read User Memory         RP CC F0 00 //CRC [BB] [FF]         [55] [88] [66] [77] [88] [99] [11] [00] //CRC [38] [E6] R         The set of the set of the set                                                                                                    |                                                                                                    |                                                                                                    |                                                                               |                               |                                     |                               |              |                            |              |            |            |   |  |
| Bit 7       Bit 0         Data         Byte 3       Byte 1         55       88       66       77       88       99       11       00         Log (Color Meaning: Blue write, green reading)         RP CC F0 00 //CRC [BB] [FF]         [55] [88] [66] [77] [88] [99] [11] [00] //CRC [38] [E6]       R         Read User Memory         RP CC F0 00 //CRC [BB] [FF]         [55] [88] [66] [77] [88] [99] [11] [00] //CRC [38] [E6]       R                                                                                                    | Parameter Byte Bitmap           Bit 7         Bit 0           0         0         0         0         0         0         0           Data         Byte 8         Byte 1         55         88         66         77         88         99         11         00           Log (Color Meaning: Blue write, green reading)         Example 1         00         00         00         00         00         00         00         00         00         00         00         00         00         00         00         00         00         00         00         00         00         00         00         00         00         00         00         00         00         00         00         00         00         00         00         00         00         00         00         00         00         00         00         00         00         00         00         00         00         00         00         00         00         00         00         00         00         00         00         00         00         00         00         00         00         00         00         00         00         00         00         00         00 </th <th></th> <th></th> <th></th> <th></th> <th></th> <th></th> <th></th> <th></th> <th></th> <th></th> <th></th>                                                                                                    |                                                                                                    |                                                                                                    |                                                                               |                               |                                     |                               |              |                            |              |            |            |   |  |
| Parameter Byte Bitmap<br>Bit 7 Bit 0<br>0 0 0 0 0 0 0 0 0<br>Data<br>Byte 8 Byte 1<br>55 88 66 77 88 99 11 00<br>Log (Color Meaning: Blue write, green reading)<br>Log (Color Meaning: Blue write, green reading)<br>RP CC F0 00 //CRC [BB] [FF]<br>[55] [88] [66] [77] [88] [99] [11] [00] //CRC [38] [E6]<br>R<br>Read User Memory<br>RP CC F0 00 //CRC [BB] [FF]<br>[55] [88] [66] [77] [88] [99] [11] [00] //CRC [38] [E6]<br>R                                                                                                    | Parameter Byte Bitmap           Bit 7         Bit 0           0         0         0         0         0         0         0           Data         Byte 8         Byte 1         55         88         66         77         88         99         11         00           Log (Color Meaning: Blue write, green reading)         KP CC F0 00 //CRC [BB] [FF]         [55] [88] [66] [77] [88] [99] [11] [00] //CRC [38] [E6]         A         A <th></th> <th></th> <th></th> <th></th> <th></th> <th></th> <th></th> <th></th> <th></th> <th></th> <th></th>                                                                                                    |                                                                                                    |                                                                                                    |                                                                               |                               |                                     |                               |              |                            |              |            |            |   |  |
| Bit 7       Bit 0         0       0       0       0       0       0         Data       Byte 8       Byte 1       55       88       66       77       88       99       11       00         Log (Color Meaning: Blue write, green reading)         Log (Color Meaning: Blue write, green reading)         R         C F0       00 //CRC [BB] [FF]       [55] [88] [66] [77] [88] [99] [11] [00] //CRC [38] [E6]       Image: C F0 00 //CRC [BB] [FF]       Image: C F0 00 //CRC [BB] [FF]       Image                                                                                                    | Bit 7       Bit 0         0       0       0       0       0       0         Data       Byte 8       Byte 1       55       88       66       77       88       99       11       00         Log (Color Meaning: Blue write, green reading)         R       C F0 00 //CRC [BB] [FF]         [55] [88] [66] [77] [88] [99] [11] [00] //CRC [38] [E6] <ul> <li>R</li> <li>Read User Memory</li> <li>RP CC F0 00 //CRC [BB] [FF]</li> <li>[55] [88] [66] [77] [88] [99] [11] [00] //CRC [38] [E6]</li> <li>R</li> <li>R</li> <li>Edd User Memory</li> <li>R</li> <li>C F0 00 //CRC [BB] [FF]</li> <li>[55] [88] [66] [77] [88] [99] [11] [00] //CRC [38] [E6]</li> <li>T</li> <li>T</li> </ul>                                                                                                    | Parameter By                                                                                                    | rte Bitmap                                                                                                    |                                                                               |                               |                                     |                               |              |                            |              |            |            |   |  |
| Byte 8         Byte 1           55         88         66         77         88         99         11         00           Log (Color Meaning: Blue write, green reading)         R         CC F0         00 //CRC [BB] [FF]         [55] [88] [66] [77] [88] [99] [11] [00] //CRC [38] [E6]         A           Read User Memory<br>RP CC F0 00 //CRC [BB] [FF]         [55] [88] [66] [77] [88] [99] [11] [00] //CRC [38] [E6]         Image: Color Memory (CC) [CC) [CC) [CC) [CC) [CC) [CC) [CC)                                                                                                    | Byte 8         Byte 1           55         88         66         77         88         99         11         00           Log (Color Meaning: Blue write, green reading)         Example         Example                                                                                                    |                                                                                                    | Bit 7                                                                                                    |                                                                               |                               |                                     |                               |              |                            | Bit 0        |            |            |   |  |
| Data         Byte 8         Byte 1           55         88         66         77         88         99         11         00           Log (Color Meaning: Blue write, green reading)           RP CC F0 00 //CRC [B8] [FF]           [55] [88] [66] [77] [88] [99] [11] [00] //CRC [38] [E6]         1         1         1         1         1         1         1         1         1         1         1         1         1         1         1         1         1         1         1         1         1         1         1         1         1         1         1         1         1         1         1         1         1         1         1         1         1         1         1         1         1         1         1         1         1         1         1         1         1         1         1         1         1         1         1         1         1         1         1         1         1         1         1         1         1         1         1         1         1         1         1         1         1         1         1         1         1         1         1         1                                                                                                    | Data           Byte 8         Byte 1           55         88         66         77         88         99         11         00           Log (Color Meaning: Blue write, green reading)         Image: Color Provide and State and State and Sta                                                                                                    |                                                                                                    | 0                                                                                                    | 0                                                                             | 0                             | 0                                   | 0                             | 0            | 0                          | 0.0          |            |            |   |  |
| Data           Byte 8         Byte 1           55         88         66         77         88         99         11         00   Log (Color Meaning: Blue write, green reading)           Log (Color Meaning: Blue write, green reading)             RP CC F0 00 //CRC [BB] [FF]             [55] [88] [66] [77] [88] [99] [11] [00] //CRC [38] [E6]             R           Read User Memory           RP CC F0 00 //CRC [BB] [FF]           [55] [88] [66] [77] [88] [99] [11] [00] //CRC [38] [E6]             R                                                                                                    | Data Byte 8 Byte 8 Byte 1 55 88 66 77 88 99 11 00  Log (Color Meaning: Blue write, green reading)  RP CC F0 00 //CRC [BB] [FF] [55] [88] [66] [77] [88] [99] [11] [00] //CRC [38] [E6] R Read User Memoy RP CC F0 00 //CRC [BB] [FF] [55] [88] [66] [77] [88] [99] [11] [00] //CRC [38] [E6] R                                                                                                    |                                                                                                    | v                                                                                                    | v                                                                             | v                             | v                                   | v                             | v            | v                          | v            |            |            |   |  |
| Byte 8         Byte 1           55         88         66         77         88         99         11         00   Log (Color Meaning: Blue write, green reading)           RP CC F0         00 //CRC [BB] [FF]         [55] [88] [66] [77] [88] [99] [11] [00] //CRC [38] [E6]                                                                                                    | Byte 8         Byte 1           55         88         66         77         88         99         11         00   Log (Color Meaning: Blue write, green reading)           RP CC F0 00 //CRC [BB] [FF]         [55] [88] [66] [77] [88] [99] [11] [00] //CRC [38] [E6]                                                                                                    |                                                                                                    |                                                                                                    |                                                                               |                               |                                     |                               |              |                            |              |            |            |   |  |
| Byte 8<br>55 88 66 77 88 99 11 00<br>Log (Color Meaning: Blue write, green reading)<br>RP CC F0 00 //CRC [BB] [FF]<br>[55] [88] [66] [77] [88] [99] [11] [00] //CRC [38] [E6]<br>R<br>Read User Memory<br>RP CC F0 00 //CRC [BB] [FF]<br>[55] [88] [66] [77] [88] [99] [11] [00] //CRC [38] [E6]<br>R<br>• • •                                                                                                    | Byte 8<br>55 88 66 77 88 99 11 00<br>Log (Color Meaning: Blue write, green reading)<br>RP CC F0 00 //CRC [BB] [FF]<br>[55] [88] [66] [77] [88] [99] [11] [00] //CRC [38] [E6]<br>R<br>Read User Memory<br>RP CC F0 00 //CRC [BB] [FF]<br>[55] [88] [66] [77] [88] [99] [11] [00] //CRC [38] [E6]<br>R                                                                                                    | Data                                                                                                    |                                                                                                    |                                                                               |                               |                                     |                               |              |                            |              |            |            |   |  |
| 55       88       66       77       88       99       11       00         Log (Color Meaning: Blue write, green reading)         RP CC F0 00 //CRC [BB] [FF]         [55] [88] [66] [77] [88] [99] [11] [00] //CRC [38] [E6]         R       Read User Memory         RP CC F0 00 //CRC [BB] [FF]         [55] [88] [66] [77] [88] [99] [11] [00] //CRC [38] [E6]         R         R         Image: the state of the state of the state                                                                                                    | 55       88       66       77       88       99       11       00         Log (Color Meaning: Blue write, green reading)         RP CC F0 00 //CRC [BB] [FF]         [55] [88] [66] [77] [88] [99] [11] [00] //CRC [38] [E6]         R       Read User Memory         RP CC F0 00 //CRC [BB] [FF]         [55] [88] [66] [77] [88] [99] [11] [00] //CRC [38] [E6]         R         R         We colspan="4">R         Image: Colspan="4">Image: Colspan="4">Image: Colspan="4" <td co<="" td=""><td>Data</td><td></td><td></td><td></td><td></td><td></td><td></td><td></td><td></td><td></td><td>_</td></td>                                                                                                    | <td>Data</td> <td></td> <td></td> <td></td> <td></td> <td></td> <td></td> <td></td> <td></td> <td></td> <td>_</td> | Data                                                                                                    |                                                                               |                               |                                     |                               |              |                            |              |            |            | _ |  |
| Log (Color Meaning: Blue write, green reading)           RP CC F0 00 //CRC [BB] [FF]           [55] [88] [66] [77] [88] [99] [11] [00] //CRC [38] [E6]           R           Read User Memory           RP CC F0 00 //CRC [BB] [FF]           [55] [88] [66] [77] [88] [99] [11] [00] //CRC [38] [E6]           R           Read User Memory           RP CC F0 00 //CRC [BB] [FF]           [55] [88] [66] [77] [88] [99] [11] [00] //CRC [38] [E6]                                                                                                    | Log (Color Meaning: Blue write, green reading)           RP CC F0 00 //CRC [BB] [FF]           [55] [88] [66] [77] [88] [99] [11] [00] //CRC [38] [E6]           R           Read User Memory           RP CC F0 00 //CRC [BB] [FF]           [55] [88] [66] [77] [88] [99] [11] [00] //CRC [38] [E6]           R           R           Read User Memory           RP CC F0 00 //CRC [BB] [FF]           [55] [88] [66] [77] [88] [99] [11] [00] //CRC [38] [E6]                                                                                                    | Data                                                                                                    | Byte 8                                                                                                    |                                                                               |                               |                                     |                               |              |                            | Byte 1       |            |            |   |  |
| Log (Color Meaning: Blue write, green reading)           RP CC F0 00 //CRC [BB] [FF]           [55] [88] [66] [77] [88] [99] [11] [00] //CRC [38] [E6]           R           Read User Memory           RP CC F0 00 //CRC [BB] [FF]           [55] [88] [66] [77] [88] [99] [11] [00] //CRC [38] [E6]           R           Read User Memory           RP CC F0 00 //CRC [BB] [FF]           [55] [88] [66] [77] [88] [99] [11] [00] //CRC [38] [E6]           R                                                                                                    | Log (Color Meaning: Blue write, green reading)           RP CC F0 00 //CRC [BB] [FF]           [55] [88] [66] [77] [88] [99] [11] [00] //CRC [38] [E6]           R           Read User Memory           RP CC F0 00 //CRC [BB] [FF]           [55] [88] [66] [77] [88] [99] [11] [00] //CRC [38] [E6]           R           R           Read User Memory           RP CC F0 00 //CRC [BB] [FF]           [55] [88] [66] [77] [88] [99] [11] [00] //CRC [38] [E6]           R                                                                                                    | Data                                                                                                    | Byte 8<br>55                                                                                                    | 88                                                                            | 66                            | 77                                  | 88                            | 99           | 11                         | Byte 1<br>00 |            |            |   |  |
| Log (Color Meaning: Blue write, green reading)<br>RP CC F0 00 //CRC [BB] [FF] [55] [88] [66] [77] [88] [99] [11] [00] //CRC [38] [E6]<br>R Read User Memory<br>RP CC F0 00 //CRC [BB] [FF] [55] [88] [66] [77] [88] [99] [11] [00] //CRC [38] [E6]<br>R<br>•                                                                                                    | Log (Color Meaning: Blue write, green reading)           RP CC F0 00 //CRC [BB] [FF]           [55] [88] [66] [77] [88] [99] [11] [00] //CRC [38] [E6]           R           Read User Memory           RP CC F0 00 //CRC [BB] [FF]           [55] [88] [66] [77] [88] [99] [11] [00] //CRC [38] [E6]           R           R           R           R           R           Read User Memory           R           R           [55] [88] [66] [77] [88] [99] [11] [00] //CRC [38] [E6]           R                                                                                                    | Data                                                                                                    | Byte 8<br>55                                                                                                    | 88                                                                            | 66                            | 77                                  | 88                            | 99           | 11                         | Byte 1<br>00 |            |            |   |  |
| Log (Color Meaning: Blue write, green reading)           RP CC F0 00 //CRC [BB] [FF]           [55] [88] [66] [77] [88] [99] [11] [00] //CRC [38] [E6]           R           Read User Memory           RP CC F0 00 //CRC [BB] [FF]           [55] [88] [66] [77] [88] [99] [11] [00] //CRC [38] [E6]           R                                                                                                    | Log (Color Meaning: Blue write, green reading)           RP CC F0 00 //CRC [BB] [FF]           [55] [88] [66] [77] [88] [99] [11] [00] //CRC [38] [E6]           R           Read User Memory           RP CC F0 00 //CRC [BB] [FF]           [55] [88] [66] [77] [88] [99] [11] [00] //CRC [38] [E6]           R           R           Read User Memory           RP CC F0 00 //CRC [BB] [FF]           [55] [88] [66] [77] [88] [99] [11] [00] //CRC [38] [E6]                                                                                                    | Data                                                                                                    | Byte 8<br>55                                                                                                    | 88                                                                            | 66                            | 77                                  | 88                            | 99           | 11                         | Byte 1<br>00 |            |            |   |  |
| RP CC F0 00 //CRC [BB] [FF]<br>[55] [88] [66] [77] [88] [99] [11] [00] //CRC [38] [E6]<br>R<br>Read User Memory<br>RP CC F0 00 //CRC [BB] [FF]<br>[55] [88] [66] [77] [88] [99] [11] [00] //CRC [38] [E6]<br>R                                                                                                    | RP CC F0 00 //CRC [BB] [FF]<br>[55] [88] [66] [77] [88] [99] [11] [00] //CRC [38] [E6]<br>R<br>Read User Memory<br>RP CC F0 00 //CRC [BB] [FF]<br>[55] [88] [66] [77] [88] [99] [11] [00] //CRC [38] [E6]<br>R                                                                                                    | Data                                                                                                    | Byte 8<br>55                                                                                                    | 88                                                                            | 66                            | 77                                  | 88                            | 99           | 11                         | Byte 1<br>00 |            |            |   |  |
| RP CC F0 00 //CRC [BB] [FF]<br>[55] [88] [66] [77] [88] [99] [11] [00] //CRC [38] [E6]<br>R<br>Read User Memory<br>RP CC F0 00 //CRC [BB] [FF]<br>[55] [88] [66] [77] [88] [99] [11] [00] //CRC [38] [E6]<br>R<br>                                                                                                    | RP CC F0 00 //CRC [BB] [FF]<br>[55] [88] [66] [77] [88] [99] [11] [00] //CRC [38] [E6]<br>R<br>Read User Memory<br>RP CC F0 00 //CRC [BB] [FF]<br>[55] [88] [66] [77] [88] [99] [11] [00] //CRC [38] [E6]<br>R                                                                                                    | Data                                                                                                    | Byte 8<br>55<br>eaning: Blu                                                                                                    | 88<br>e write, <u>c</u>                                                       | 66<br>green rea               | 77<br>ding)                         | 88                            | 99           | 11                         | Byte 1<br>00 |            |            |   |  |
| Read User Memory<br>RP CC F0 00 //CRC [BB] [FF]<br>[55] [88] [66] [77] [88] [99] [11] [00] //CRC [38] [E6]<br>R                                                                                                    | R<br>R<br>Read User Memory<br>RP CC F0 00 //CRC [BB] [FF]<br>[55] [88] [66] [77] [88] [99] [11] [00] //CRC [38] [E6]<br>R                                                                                                    | Data<br>Log (Color Me                                                                                              | Byte 8<br>55<br>eaning: Blu                                                                                                    | 88<br>e write, <u>c</u>                                                       | 66<br>green rea               | 77<br>ding)                         | 88                            | 99           | 11                         | Byte 1<br>00 |            |            |   |  |
| Read User Memory<br>RP CC F0 00 //CRC [BB] [FF]<br>[55] [88] [66] [77] [88] [99] [11] [00] //CRC [38] [E6]<br>R                                                                                                    | Read User Memory<br>RP CC F0 00 //CRC [BB] [FF]<br>[55] [88] [66] [77] [88] [99] [11] [00] //CRC [38] [E6]<br>R                                                                                                    | Data<br>Log (Color Me                                                                                              | Byte 8<br>55<br>eaning: Blu                                                                                                    | 88<br>e write, <u>c</u><br>[BB] [FF]                                          | 66<br>preen rea               | 77<br>ding)                         | 88                            | 99           | 11                         | Byte 1<br>00 |            |            |   |  |
| RP CC F0 00 //CRC [BB] [FF]<br>[55] [88] [66] [77] [88] [99] [11] [00] //CRC [38] [E6]<br>R                                                                                                    | RP CC F0 00 //CRC [BB] [FF]<br>[55] [88] [66] [77] [88] [99] [11] [00] //CRC [38] [E6]<br>R                                                                                                    | Data<br>Log (Color Me<br>[55] [88] [6                                                                              | Byte 8<br>55<br>eaning: Blu<br>00 //CRC<br>[77] [8]                                                                                                    | 88<br>e write, <u>c</u><br>[BB] [FF]<br>3] [99] [1                            | 66<br>preen rea               | 77<br>ding)<br>/CRC [3              | 88<br>3] [E6]                 | 99           | 11                         | Byte 1<br>00 |            |            |   |  |
| [55] [88] [66] [77] [88] [99] [11] [00] //CRC [38] [E6]<br>R                                                                                                    | [55] [88] [66] [77] [88] [99] [11] [00] //CRC [38] [E6]                                                                                                    | Data<br>Log (Color Me<br>RP CC F0 (<br>[55] [88] [6<br>R<br>Read User M                                            | Byte 8<br>55<br>eaning: Blu<br>00 //CRC<br>56] [77] [83<br>Memory                                                                                                    | 88<br>e write, <u>c</u><br>[BB] [FF]<br>8] [99] [1                            | 66<br>preen rea               | 77<br>ding)<br>/CRC [34             | 88<br>3] [E6]                 | 99           | 11                         | Byte 1<br>00 |            | •          |   |  |
| R                                                                                                    | R T                                                                                                    | Data<br>Log (Color Me<br>[S5] [88] [6<br>R<br>Read User M<br>RP CC F0 (                                            | Byte 8<br>55<br>eaning: Blu<br>00 //CRC<br>66] [77] [84<br>Memory<br>00 //CRC                                                                                                    | 88<br>e write, <u>c</u><br>[BB] (FF]<br>3] (99) (1<br>[BB] (FF]               | 66<br>preen rea<br>1] [00] /  | 77<br>ding)<br>/CRC [3              | 88<br>3] [E6]                 | 99           | 11                         | Byte 1<br>00 |            |            |   |  |
|                                                                                                    |                                                                                                    | Data<br>Log (Color Me<br>RP CC F0 (<br>[55] [88] [6<br>R<br>Read User M<br>RP CC F0 (<br>[55] [88] [6              | Byte 8<br>55<br>eaning: Blu<br>00 //CRC<br>66] (77] [84<br>Memory<br>00 //CRC<br>16] [77] [84                                                                                                    | 88<br>e write, <u>c</u><br>[BB] [FF]<br>3] [99] [1<br>[BB] [FF]<br>3] [99] [1 | 66<br>preen rea<br>1] [00] // | 77<br>ding)<br>/CRC [34             | 88<br>3] [E6]<br>3] [E6]      | 99           | 11                         | Byte 1<br>00 |            |            |   |  |
|                                                                                                    |                                                                                                    | Data<br>Log (Color Me<br>[55] [88] [6<br>R<br>Read User M<br>RP CC F0 (<br>[55] [88] [6<br>R                       | Byte 8<br>55<br>eaning: Blu<br>00 //CRC<br>66] [77] [83<br>Memory<br>00 //CRC<br>66] [77] [83                                                                                                    | 88<br>e write, <u>c</u><br>[BB] [FF]<br>8] [99] [1<br>[BB] [FF]<br>8] [99] [1 | 66<br>preen rea<br>1] [00] /  | 77<br>ding)<br>/CRC [34<br>/CRC [34 | 88<br>3] [E6]<br>3] [E6]      | 99           | 11                         | Byte 1<br>00 |            |            |   |  |

Figure 17. Read Memory Occurs When Command Code Selected

| •                  | Converted Code Read Memory (E0b)            |                                           |                                                       |                                                  |                                                            |                                      |                                            |                            |          |     |
|--------------------|---------------------------------------------|-------------------------------------------|-------------------------------------------------------|--------------------------------------------------|------------------------------------------------------------|--------------------------------------|--------------------------------------------|----------------------------|----------|-----|
| Command            | Code Read                                   | Memory                                    | (F0h)                                                 | •                                                | Para                                                       | neter Byte                           | Block A                                    | ddress 1h                  | -        | - \ |
| Read Mer           | nory                                        | 1                                         |                                                       |                                                  |                                                            |                                      | Block A                                    | ddress 1h                  | ^        |     |
| Comman             | dCode                                       | F0h<br>None T                             | he commo                                              | and can be                                       | e je ued al                                                | any time                             | Block A                                    | ddress 2n                  |          |     |
| Protocol           | Variations                                  | <ul> <li>None. 1</li> </ul>               | one                                                   | ing can be                                       | e issued a                                                 | any une.                             | Block A                                    | ddress 4h                  |          |     |
| Error con          | ditions                                     | • In                                      | valid para                                            | meter byt                                        | e                                                          |                                      | DI                                         | J EL                       |          |     |
| CS Byte            |                                             | N/A                                       |                                                       | Ohifian (la                                      |                                                            |                                      |                                            |                            |          |     |
|                    | mputation                                   | then the<br>Subseq<br>generat<br>transmit | e paramete<br>uent occur<br>or. The sh<br>tted by the | er byte PB<br>rrences: S<br>ifting take<br>AI44. | ease-signi<br>into the cl<br>Shifting the<br>is place in t | eared CRC<br>block data<br>he same b | 2-16 genera<br>into the cle<br>it and byte | ared CRC-<br>sequence a    | 16<br>Is |     |
| Paramete           | r Byte Bitmap                               | )                                         |                                                       |                                                  |                                                            |                                      |                                            |                            |          |     |
| Paramete           | r Byte Bitmap<br>Bit 7<br>0                 | 0                                         | 0                                                     | 0                                                | 0                                                          | 0                                    | 0                                          | Bit 0                      | ]        |     |
| Paramete           | r Byte Bitmap<br>Bit 7<br>0                 | 0                                         | 0                                                     | 0                                                | 0                                                          | 0                                    | 0                                          | Bit 0                      | ]        |     |
| Paramete<br>Data   | r Byte Bitmap<br>Bit 7<br>0<br>Byte 8       | 0                                         | 0                                                     | 0                                                | 0                                                          | 0                                    | 0                                          | Bit 0<br>1<br>Byte 1       | ]        |     |
| Data               | r Byte Bitmap<br>Bit 7<br>0<br>Byte 8<br>00 | 0                                         | 0                                                     | 0                                                | 0                                                          | 0                                    | 0                                          | Bit 0<br>1<br>Byte 1<br>00 | ]        |     |
| Data               | r Byte Bitmap<br>Bit 7<br>0<br>Byte 8<br>00 | 0                                         | 0                                                     | 0                                                | 0                                                          | 0                                    | 0                                          | Bit 0<br>1<br>Byte 1<br>00 | ]        |     |
| Data<br>Log (Color | r Byte Bitmap<br>Bit 7<br>0<br>Byte 8<br>00 | 0<br>00<br>ue write,                      | 0<br>00<br>green re                                   | 0<br>00<br>ading)                                | 0                                                          | 0                                    | 0                                          | Bit 0<br>1<br>Byte 1<br>00 | ]        |     |

Figure 18. Read Memory Occurs When Parameter Byte Selected

|   | ory 1-Wi                                                                                                    | re Com      | nands                   | Raw 1            | -Wire        |               |               |             |                      |     |  |   |
|---|----------------------------------------------------------------------------------------------------|-------------|-------------------------|------------------|--------------|---------------|---------------|-------------|----------------------|-----|--|---|
| C | ommand Code                                                                                                    | Read        | Memory (                | <sup>-</sup> 0h) | -            | Parame        | eter Byte     | Block Ad    | ldress Oh            | -   |  |   |
|   | Read Memory                                                                                                    | da.         | FOL                     |                  |              |               |               |             |                      |     |  |   |
| H | Command Co<br>Restrictions                                                                                                    | ae          | None. Th                | e comman         | nd can be i  | ssued at a    | nv time.      |             |                      |     |  |   |
| Ē | Protocol Varia                                                                                                    | tions       | <ul> <li>No</li> </ul>  | ne               | ia cantoo i  | 00000000      | ny anto.      |             |                      |     |  |   |
|   | Error conditio                                                                                                    | ns          | <ul> <li>Inv</li> </ul> | alid param       | ieter byte   |               |               |             |                      |     |  |   |
| Ľ | CS Byte                                                                                                    | tation      | N/A<br>First occu       | Irranca: Ci      | hifting (lea | e-signific    | ant hit first | the comp    | and code             | bne |  |   |
| ` | eres compu                                                                                                    | auon        | then the                | parameter        | byte PB in   | to the clea   | red CRC-      | 16 generat  | tor.                 | anu |  |   |
|   |                                                                                                    |             | Subsequ                 | ent occurre      | ences: Shi   | fting the blo | ock data ir   | to the clea | ared CRC-1           | 6   |  |   |
|   |                                                                                                    |             | generato                | r. The shift     | ting takes ( | place in the  | e same bit    | and byte s  | equence a            | s   |  |   |
|   |                                                                                                    |             |                         |                  |              |               |               |             |                      |     |  |   |
|   |                                                                                                    | 0           | 0                       | 0                | 0            | 0             | 0             | 0           | Bit 0<br>0           |     |  |   |
| D | ata                                                                                                    | 0           | 0                       | 0                | 0            | 0             | 0             | 0           | Bit 0                |     |  | ] |
| D | lata                                                                                                    | 0<br>Byte 8 | 0                       | 0                | 0            | 0             | 0             | 0           | Bit 0<br>0<br>Byte 1 |     |  |   |
|   | Bit 7       Bit 0         Bit 7       Bit 0       0       0       0       0       0       0       0         Data       Byte 8       Byte 1       55       88       66       77       88       99       11       00 |             |                         |                  |              |               |               |             |                      |     |  |   |

Figure 19. Read Memory Selected

| Memory 1-W                                                                                       | /ire Com                                                                                                    | mands Raw 1-Wire                                                                                                    |
|--------------------------------------------------------------------------------------------------|----------------------------------------------------------------------------------------------------|----------------------------------------------------------------------------------------------------|
| Command Code                                                                                     | Read                                                                                                    | Protection Block (AAh)   Parameter Byte Block Address 1Eh                                                                                                    |
| Read Block                                                                                       | Protection                                                                                                    |                                                                                                    |
| Command C                                                                                        | ode                                                                                                    | AAh                                                                                                    |
| Restrictions                                                                                     |                                                                                                    | None. The command can be issued at any time.                                                                                                    |
| Protocol Var                                                                                     | iations                                                                                                    | None                                                                                                    |
| Error conditi                                                                                    | ons                                                                                                    | Invalid parameter byte                                                                                                    |
| CRCS comp                                                                                        | utation                                                                                                    | Shifting (least-significant bit first) the command code and then the parameter                                                                                                    |
|                                                                                                  |                                                                                                    | byte PB into the cleared CRC-16 generator.                                                                                                    |
|                                                                                                  | Bit 7                                                                                                    | Bit 0 0 0 1 1 1 1 0                                                                                                    |
| Data                                                                                             | Bit 7<br>0                                                                                                    | Bit 0 0 0 1 1 1 1 0                                                                                                    |
| Data                                                                                             | Bit 7<br>0<br>Byte 8                                                                                                    | Bit 0<br>0 0 1 1 1 1 0<br>Byte 1                                                                                                    |
| Data                                                                                             | Bit 7<br>0<br>Byte 8<br>00                                                                                                    | Bit 0<br>0 0 1 1 1 1 0<br>Byte 1<br>00 00 00 00 00 00                                                                                                    |
| Data                                                                                             | Bit 7<br>0<br>Byte 8<br>00                                                                                                    | Bit 0<br>0 0 1 1 1 1 0<br>Byte 1<br>00 00 00 00 00 00<br>Byte 1<br>00 00 00 00 00                                                                                                    |
| Data                                                                                             | Bit 7<br>0<br>Byte 8<br>00<br>Protecti                                                                                                    | Bit 0<br>0 0 1 1 1 1 0<br>Byte 1<br>00 00 00 00 00 00<br>ion Status OF                                                                                                    |
| Data<br>Log (Blue: w                                                                             | Bit 7<br>0<br>Byte 8<br>00<br>Protection                                                                                                  | Bit 0<br>0 0 1 1 1 1 0<br>Byte 1<br>00 00 00 00 00 00<br>ion Status OF<br>art, Green. reading from part)                                                                                              |
| Data<br>Log (Blue: wi<br>RP CC F0<br>[00] [00] [0<br>R<br>Read Protec<br>Parameter B<br>RP CC AA | Bit 7<br>0<br>Byte 8<br>00<br>Protecti<br>riting to pa<br>riting to pa<br>1E //CRC<br>00] [00] [0<br>tt Memory<br>yte 1eh<br>1E [0] to 10 | Bit 0<br>0 0 1 1 1 1 0<br>Byte 1<br>00 00 00 00 00 00<br>Byte 1<br>00 00 00 00 00 00<br>ion Status OF<br>art, Green: reading from part)<br>[3B] [F7]<br>D0] [00] [00] //CRC [FF] [FF]<br>Satus<br>57] |

Figure 20. Read Protection Selected

## Evaluates: DS28E80

|                                                     | 1-Wire Com                                                                                                    | nmands Raw 1-Wire                                                                                                    |
|-----------------------------------------------------|----------------------------------------------------------------------------------------------------|----------------------------------------------------------------------------------------------------|
| Comman                                              | d Code Read                                                                                                    | Remaining Cycles (A5h)  Parameter Byte Block Address 1Eh                                                                                                    |
| Read                                                | Remaining Cycle                                                                                                    | 05                                                                                                    |
| Comr                                                | nand Code                                                                                                    | A5h                                                                                                    |
| Restr                                               | ictions                                                                                                    | None. The command can be issued at any time.                                                                                                    |
| Proto                                               | col Variations                                                                                                    | None                                                                                                    |
| Error                                               | conditions                                                                                                    | Invalid parameter byte                                                                                                    |
| CS B                                                | te                                                                                                    | N/A                                                                                                    |
| CRCS                                                | computation                                                                                                    | Shifting (least-significant bit first) the command code and then the parameter<br>byte PB into the cleared CRC-16 generator.                                                                                                    |
| Data                                                | Bit 7<br>0                                                                                                    | Bit 0 0 0 1 1 1 1 0                                                                                                    |
| Data                                                | Bit 7<br>0<br>Remaini                                                                                                    | Bit 0 0 0 1 1 1 1 0                                                                                                    |
| Data                                                | Bit 7<br>0<br>Remaini                                                                                                    | Bit 0         0         0         1         1         1         0           nig Writing Cycles         08         08         08         08         08         08         08         08         08         08         08         08         08         08         08         08         08         08         08         08         08         08         08         08         08         08         08         08         08         08         08         08         08         08         08         08         08         08         08         08         08         08         08         08         08         08         08         08         08         08         08         08         08         08         08         08         08         08         08         08         08         08         08         08         08         08         08         08         08         08         08         08         08         08         08         08         08         08         08         08         08         08         08         08         08         08         08         08         08         08         08         08 |
| Data                                                | Bit 7<br>0<br>Remain<br>Slue: writing to pa<br>C F0 1E //CRC<br>[00] [00] [00] [0                                                        | Bit 0<br>0 0 1 1 1 1 0<br>hig Writing Cycles 08<br>wart. Green: reading from part)<br>C [38] [F7]<br>[00] [00] [00] //CRC [FF] [FF]                                                                                                    |
| Data<br>Log (E<br>RPC<br>[00]<br>R<br>Read          | Bit 7<br>0<br>Remain<br>Slue: writing to pa<br>C F0 1E //CRC<br>[00] [00] [00] [0<br>Remaining Writing                                   | Bit 0<br>0 0 1 1 1 1 0<br>hig Writing Cycles 08<br>wart. Green: reading from part)<br>C [38] [F7]<br>[00] [00] [00] //CRC [FF] [FF]<br>ing Cycles                                                                                                    |
| Data<br>Log (E<br>RP C<br>[00]<br>R<br>Read<br>Para | Bit 7<br>0<br>Remaini<br>Blue: writing to pa<br>C F0 1E //CRC<br>[00] [00] [00] [0<br>Remaining Writing<br>neter Byte 1eh<br>C F0 1E F0A | Bit 0         0       0       1       1       1       0         nig Writing Cycles       08       08       08       08       08         vart. Green: reading from part)       001 [00] [00] [00] //CRC [FF] [FF]       1       1       1       1         C [38] [F7]       (00] [00] [00] //CRC [FF] [FF]       1       1       1       1       1       1       1       1       1       1       1       1       1       1       1       1       1       1       1       1       1       1       1       1       1       1       1       1       1       1       1       1       1       1       1       1       1       1       1       1       1       1       1       1       1       1       1       1       1       1       1       1       1       1       1       1       1       1       1       1       1       1       1       1       1       1       1       1       1       1       1       1       1       1       1       1       1       1       1       1       1       1       1       1       1       1                                                                                                    |

Figure 21. Read Remaining Cycles Selected

# Evaluates: DS28E80

| Memory                                                                               | 1-Wire Com                                                                                                    | mands Raw 1-Wire                                                                                                    |
|--------------------------------------------------------------------------------------|----------------------------------------------------------------------------------------------------|----------------------------------------------------------------------------------------------------|
| Command                                                                              | Code Write                                                                                                    | Protect Block (C3h)   Parameter Byte Block Address 1Eh                                                                                                    |
| Write P                                                                              | rotect Block                                                                                                    |                                                                                                    |
| Comma                                                                                | and Code                                                                                                    | C3h                                                                                                    |
| Restric                                                                              | tions                                                                                                    | None. The command can be issued at any time.                                                                                                    |
| Protoco                                                                              | ol Variations                                                                                                    | None                                                                                                    |
| Error c                                                                              | onditions                                                                                                    | Invalid parameter byte                                                                                                    |
|                                                                                      |                                                                                                    | The block is already write protected                                                                                                    |
| CC Put                                                                               | -                                                                                                    | Internal programming error                                                                                                    |
| CS Byte                                                                              |                                                                                                    | AAn = Success                                                                                                    |
|                                                                                      |                                                                                                    | EEh = The command failed because of an internal programming error                                                                                                    |
| CRCS                                                                                 | computation                                                                                                    | Shifting (least-significant bit first) the command code and then the parameter                                                                                                    |
|                                                                                      |                                                                                                    | byte PB into the cleared CRC-16 generator.                                                                                                    |
| Parame                                                                               | ter Byte Bitmar<br>Bit 7                                                                                                    | P<br>Bit 0<br>0 0 1 1 1 1 0                                                                                                    |
| Parame                                                                               | ter Byte Bitmap<br>Bit 7<br>0                                                                                                    | P<br>Bit 0<br>0 0 1 1 1 1 0                                                                                                    |
| Parame<br>Data                                                                       | ter Byte Bitmap<br>Bit 7<br>0                                                                                                    | D Bit 0<br>0 0 1 1 1 1 0                                                                                                    |
| Parame                                                                               | ter Byte Bitmap<br>Bit 7<br>0<br>Byte 8                                                                                                    | D<br>Bit 0<br>0 0 1 1 1 1 0<br>Byte 1                                                                                                    |
| Parame                                                                               | ter Byte Bitmap<br>Bit 7<br>0<br>Byte 8<br>00                                                                                                    | Bit 0       0     0       1     1       1     1       0     00       0     00                                                                                                    |
| Parame<br>Data                                                                       | ter Byte Bitmap<br>Bit 7<br>0<br>Byte 8<br>00                                                                                                    | Bit 0         0       0       1       1       1       0         Byte 1       00       00       00       00       00       00                                                                                                    |
| Data                                                                                 | ter Byte Bitmap<br>Bit 7<br>0<br>Byte 8<br>00<br>CS Byte                                                                                                    | P<br>Bit 0<br>0 0 1 1 1 1 0<br>Byte 1<br>00 00 00 00 00 00<br>P Vecute                                                                                                    |
| Data                                                                                 | ter Byte Bitmap<br>Bit 7<br>0<br>Byte 8<br>00<br>CS Byte                                                                                                    | Bit 0         0       0       1       1       1       0         Byte 1       00       00       00       00       00       00         e       00       (Hex)       Execute       Execute                                                                                                    |
| Parame<br>Data                                                                       | ter Byte Bitmap<br>Bit 7<br>0<br>Byte 8<br>00<br>CS Byte<br>ue: writing to pa                                                                                                    | Bit 0       0     0       1     1       1     1       1     1       1     1       1     1       1     1       1     1       1     1       1     1       1     1       1     1       1     1       1     1       1     1       1     1       1     1       1     1       1     1       1     1       1     1       1     1       1     1       1     1       1     1       1     1       1     1       1     1       1     1       1     1       1     1       1     1       1     1       1     1       1     1       1     1       1     1       1     1       1     1       1     1       1     1       1     1       1     1       1     1       1                                                                                                    |
| Parame<br>Data                                                                       | ter Byte Bitmap<br>Bit 7<br>0<br>Byte 8<br>00<br>CS Byte<br>ue: writing to pa                                                                                                    | Bit 0       0     0       1     1       1     1       1     1       1     1       1     1       1     1       1     1       1     1       1     1       1     1       1     1       1     1       1     1       1     1       1     1       1     1       1     1       1     1       1     1       1     1       1     1       1     1       1     1       1     1       1     1       1     1       1     1       1     1       1     1       1     1       1     1       1     1       1     1       1     1       1     1       1     1       1     1       1     1       1     1       1     1       1     1       1     1       1     1       1                                                                                                    |
| Parame<br>Data<br>Log (Blu                                                           | ter Byte Bitmag<br>Bit 7<br>0<br>Byte 8<br>00<br>CS Byte<br>ue: writing to pl<br>F0 1E //CRC                                                                                            | Bit 0         0       0       1       1       1       0         Byte 1       0       0       00       00       00       00         e       00       00       00       00       00       00         art. Green: reading from part)       Execute       1       1                                                                                                    |
| Parame<br>Data<br>Log (Blu<br>RP CC<br>[00] 10                                       | ter Byte Bitmap<br>Bit 7<br>0<br>Byte 8<br>00<br>CS Byte<br>ue: writing to pa<br>F0 1E //CRC<br>00] [00] [00] [00]                                                                      | P<br>Bit 0<br>0 0 1 1 1 1 0<br>Byte 1<br>00 00 00 00 00 00<br>e 00 (Hex) Execute<br>Bit Croent reading from part)<br>[38] [F7]<br>00] [00] [00] //CRC [FF] [FF]                                                                                                    |
| Parame<br>Data<br>Log (Bk<br>[00] [0<br>R                                            | ter Byte Bitmap<br>Bit 7<br>0<br>Byte 8<br>00<br>CS Byte<br>ue: writing to pa<br>F0 1E //CRC<br>00] [00] [00] [00]                                                                      | Bit 0         0       0       1       1       1       0         0       0       1       1       1       0         Byte 1       0       00       00       00       00         e       00       (Hex)       Execute         art. Green: reading from part)       *         : [3B] [F7]       ^         00] [00] [00] [00] //CRC [FF] [FF]       *                                                                                                    |
| Parame<br>Data<br>Log (Blu<br>RP CC<br>[00] [0<br>R<br>Read U                        | ter Byte Bitmap<br>Bit 7<br>0<br>Byte 8<br>00<br>CS Byte<br>ue: writing to pa<br>F0 1E //CRC<br>00] [00] [00] [0<br>Jser Memory                                                         | Bit 0         0       0       1       1       1       0         0       0       1       1       1       0         Byte 1       0       00       00       00       00         e       00       00       00       00       00         art. Orecen: reading from part)       Execute       1       1         : [38] [F7]       [59] [00] [00] //CRC [FF] [FF]       1                                                                                                    |
| Parame<br>Data<br>Log (Blu<br>RP CC<br>[00] [0<br>R<br>Read U<br>RP CC               | ter Byte Bitmap<br>Bit 7<br>0<br>Byte 8<br>00<br>CS Byte<br>ue: writing to pa<br>F0 1E //CRC<br>00] [00] [0] [0]<br>Jser Memory<br>F0 1E //CRC                                          | Bit 0         0       0       1       1       1       0         0       0       1       1       1       0         Byte 1       0       00       00       00       00         e       00       00       00       00       00       00         art. Crecent reading from part)       Execute       1       1       1         : [38] [F7]       [38] [F7]       1       1       1       1                                                                                                    |
| Parame<br>Data<br>Log (Blu<br>RP CC<br>[00] [0<br>Read U<br>RP CC<br>[00] [0         | ter Byte Bitmap<br>Bit 7<br>0<br>Byte 8<br>00<br>CS Byte<br>ue: writing to Pi<br>F0 1E //CRC<br>00] [00] [00] [0<br>Jser Memory<br>F0 1E //CRC<br>00] [00] [00] [0                      | Bit 0<br>Bit 0<br>Bit 0<br>Byte 1<br>Byte 1<br>Byte 1<br>Byte 1<br>Byte 1<br>Byte 1<br>Execute<br>Bit 0<br>Byte 1<br>Control (Hex)<br>Execute<br>Bit 0<br>Byte 1<br>Control (Hex)<br>Execute<br>Bit 0<br>Control (Hex)<br>Execute<br>Control (Hex)<br>Control (Hex)<br>Control (Control (Control (FF) (FF)<br>Control (Control (Control (FF) (FF)<br>Control (Control (Control (FF) (FF)<br>Control (Control (Control (FF) (FF)<br>Control (Control (Control (FF) (FF)<br>Control (Control (Contro |
| Parame<br>Data<br>Log (Blu<br>RP CC<br>[00] [0<br>Read 0<br>RP CC<br>[00] [0<br>R    | ter Byte Bitmap<br>Bit 7<br>0<br>Byte 8<br>00<br>CS Byte<br>we: writing to pa<br>F0 1E //CRC<br>00] [00] [00] [0<br>Jser Memory<br>F0 1E //CRC<br>00] [00] [00] [0                      | Bit 0         0       0       1       1       1       0         0       0       1       1       1       0         Byte 1       0       0       00       00       00         e       00       00       00       00       00         e       00       (Hex)       Execute         art. Green: reading from part)       [38] [F7]       [538] [F7]         00] [00] [00] (00] //CRC [FF] [FF]       [538] [F7]       [538] [F7]         00] [00] [00] [00] //CRC [FF] [FF]       [538] [F7]                                                                                                    |
| Data<br>Data<br>Log (Blu<br>RP CC<br>[00] [0<br>R<br>Read U<br>RP CC<br>[00] [0<br>R | ter Byte Bitmap<br>Bit 7<br>0<br>Byte 8<br>00<br>CS Byte<br>we: writing to pa<br>CS Byte<br>te: writing to pa<br>F0 1E //CRC<br>00] [00] [00] [00]<br>50 1E //CRC<br>00] [00] [00] [00] | P<br>Bt 0<br>0 0 1 1 1 1 0<br>Byte 1<br>00 00 00 00 00 00<br>e 00 (Hex) Execute<br>art. Green: reading from part)<br>: [38] [F7]<br>00] [00] [00] //CRC [FF] [FF]<br>: [38] [F7]<br>00] [00] [00] //CRC [FF] [FF]                                                                                                    |

Figure 22. Write Protect Block Selected

### User Interface $\rightarrow$ Raw 1-Wire Tab

The **Raw 1-Wire** tab (Figure 23) has two main group boxes: **Low Level** and **ROM Level**. <u>Table 5</u> details the elements in the **Low Level** group box and <u>Table 6</u> details the **ROM Level** elements. The **Low Level** group box provides the low-level 1-Wire primitives that can be used to construct any 1-Wire communication sequence. Choices made in the **Low Level** group box (e.g., speed, which toggles between standard and overdrive) apply also to ROM-level functions. The **ROM Level** group box has functions that implement the 1-Wire ROM function commands that use the 64-bit ROM ID that each 1-Wire slave device has for device discovery and selection.

|     | ry 1-Wire Commands Raw 1-Wire                             |
|-----|-----------------------------------------------------------|
| Lov | w Level                                                   |
|     | Reset Standard Overdrive Write Bit Logic 1 Logic 0        |
|     | Write Byte(s)                                             |
|     | Strong Pullup after Next Bit                              |
|     | Set Power Normal     Read Bytes     1     Number of Bytes |
|     | Deliver Power Read Bit Receives Least Significant Bit     |
| BO  | DM Level                                                  |
|     | BOM Lised with BOM Commands 44C931000000000               |
|     |                                                           |
|     | Reset Search ROM (first) Reset Search ROM (next)          |
|     | Reset-Resume Reset Match ROM Reset-OD Match ROM           |
|     | Reset Read ROM Reset-Skip ROM Reset-OD Skip ROM           |
| Log | g (Blue: writing to part, Green: reading from part)       |
|     |                                                           |
|     |                                                           |
|     |                                                           |
|     |                                                           |
|     |                                                           |

Figure 23. Raw 1-Wire Tab Functions

## Table 5. Raw 1-Wire Tab (Low Level Group Box)

| ELEMENT NAME (TYPE)                          | DESCRIPTION                                                                                                    |
|----------------------------------------------|----------------------------------------------------------------------------------------------------|
| Reset (button)                               | Generates a 1-Wire reset at the speed specified by the toggle button.                                             |
| Standard/Overdrive (toggle button)           | Defines the speed to be used for 1-Wire communication.                                                            |
| Strong Pullup after Next Byte (radio button) | Starts the 1-Wire strong-pullup power delivery after the next byte (either read or write).                        |
| Strong Pullup after Next Bit (radio button)  | Starts the 1-Wire strong-pullup power delivery after the next communication bit (either read or write).           |
| Set Power Normal (radio button)              | Ends the 1-Wire strong-pullup power-delivery mode. Returns the 1-Wire bus from power-down state to normal power.  |
| Deliver Power (button)                       | Delivers power to the device at the power selected by the radio buttons.                                          |
| Write Bit (button)                           | Generates a write time slot on the 1-Wire bus. Bit sent is specified in the <b>Logic 1 Logic 0</b> toggle button. |
| Write Byte(s) (button)                       | Transmits the bytes displayed in the <b>Write Byte(s)</b> edit box/drop-down list on the 1-Wire bus.              |
| Read Bytes (button)                          | Reads as many bytes from the 1-Wire bus, specified by the <b>Number of Bytes</b> to read counter.                 |
| Number of Bytes (drop-down list)             | Specifies the number of bytes to be read when using the Read Bytes button.                                        |
| Read Bit (button)                            | Generates a read-data time slot on the 1-Wire bus.                                                                |

## Table 6. Raw 1-Wire Tab (ROM Level Group Box)

| ELEMENT NAME (TYPE)                   | DESCRIPTION                                                                                                    |  |
|---------------------------------------|----------------------------------------------------------------------------------------------------|--|
| ROM Used with ROM Commands (edit box) | The data in this field is used with the ROM function buttons to select a particular 1-Wire slave device. This field can be manually edited to input the ROM ID of the device to be selected. It is automatically filled when using one of the following buttons: <b>Reset Search-ROM (first)</b> , <b>Reset Search-ROM (next)</b> , or <b>Reset Read ROM</b> . |  |
| Reset Search ROM (first) (button)     | Sends a 1-Wire reset and performs the search-ROM sequence to discover the first 1-Wire slave device on the network. The ROM IDs and binary search sequence, not physical location, determine the order of the devices discovered. Refer to Application Note 187: <i>1-Wire Search Algorithm</i> for details.                                                   |  |
| Reset Search-ROM (next) (button)      | Sends a 1-Wire reset and continues the search-ROM sequence from where the last binary search left off and finds the next 1-Wire slave device on the bus.                                                                                                    |  |
| Reset-Resume (button)                 | Sends a 1-Wire reset, followed by the Resume command, A5 (hex).                                                                                                    |  |
| Reset Match ROM (button)              | Sends the 1-Wire reset followed by the Match ROM command (55h), followed by the 8 bytes of the ROM ID in the <b>ROM Used with ROM Commands</b> . A warning is displayed if the <b>ROM Used with ROM Commands</b> edit box is empty.                                                                                                    |  |
| Reset-OD Match ROM (button)           | Sends the 1-Wire reset, followed by the Overdrive Match ROM command (69h), followed by the 8 bytes of the ROM ID in the <b>ROM Used with ROM Commands</b> edit box.                                                                                                    |  |
| Reset Read ROM (button)               | Sends the 1-Wire reset followed by the Read ROM command (33h), and then reads the 64-<br>bit ROM ID of the 1-Wire slave device. The CRC8 within the number is checked to verify the<br>ROM ID's validity. A warning is logged if the CRC8 is not valid. The ROM ID is also loaded<br>into the <b>ROM Used with ROM Commands</b> edit box.                      |  |
| Reset-Skip-ROM (button)               | Sends a 1-Wire reset followed by the CCh Skip ROM command. This selects all devices on the 1-Wire bus.                                                                                                    |  |
| Reset-OD Skip ROM (button)            | Sends a 1-Wire Reset followed by the 3Ch Overdrive Skip ROM command. This sets all devices on the 1-Wire bus to <b>Overdrive</b> speed.                                                                                                    |  |

| CODE        | 1-WIRE ACTIVITY   | DESCRIPTION                                                                                               |  |
|-------------|-------------------|----------------------------------------------------------------------------------------------------|--|
| R           | Reset Pulse       | The 1-Wire master generates a reset pulse.                                                                |  |
| RP          | Presence Pulse    | The 1-Wire master generates a reset pulse and receives a presence pulse.                                  |  |
| RN          | No Presence Pulse | The 1-Wire master generates a reset pulse and does not receive a presence pulse.                          |  |
| НН          | Writing 1 byte    | The 1-Wire master transmits a single byte. The byte value (a pair of hex digits) is shown in place of HH. |  |
| [HH]        | Reading 1 byte    | The 1-Wire master reads a single byte. The byte value (a pair of hex digits) is shown in place of HH.     |  |
| 1b          | Write a 1 bit     | The 1-Wire master generates a write-one time slot.                                                        |  |
| 0b          | Write a 0 bit     | The 1-Wire master generates a write-zero time slot.                                                       |  |
| [1b]        | Read 1 bit        | The 1-Wire master generates a read-data time slot and reads 1.                                            |  |
| [0b]        | Read 0 bity       | The 1-Wire master generates a read-data time slot and reads 0.                                            |  |
| //          | (none)            | Lines beginning with // are comments.                                                                     |  |
| <ovd></ovd> | Overdrive Speed   | Overdrive speed mode.                                                                                     |  |
| <std></std> | Standard Speed    | Standard speed mode.                                                                                      |  |

## Table 7. Communication Log Decoder

### Table 8. RJ11 Pin Assignment

| PIN NUMBER | SIGNAL NAME | DESCRIPTION              |
|------------|-------------|--------------------------|
| 1          | VCC         | Not used for the DS28E80 |
| 2          | VCC GND     | Not used for the DS28E80 |
| 3          | 1W          | 1-Wire data              |
| 4          | GND         | 1-Wire ground geference  |
| 5          | PULSE       | Not used for the DS28E80 |
| 6          | (Reserved)  | Not used for the DS28E80 |

## **Detailed Description of Hardware**

### **RJ11 Pin Assignment**

<u>Table 8</u> shows the pin assignment at RJ11 on the DS9120Q+ socket board and the DS9481R-3C7+ USB-to-1-Wire/iButton adapter.

### **Evaluation Socket Schematic and Layout**

 $\underline{\mbox{Figure 24}}$  and  $\underline{\mbox{Figure 25}}$  show the schematic and layout of the socket board.

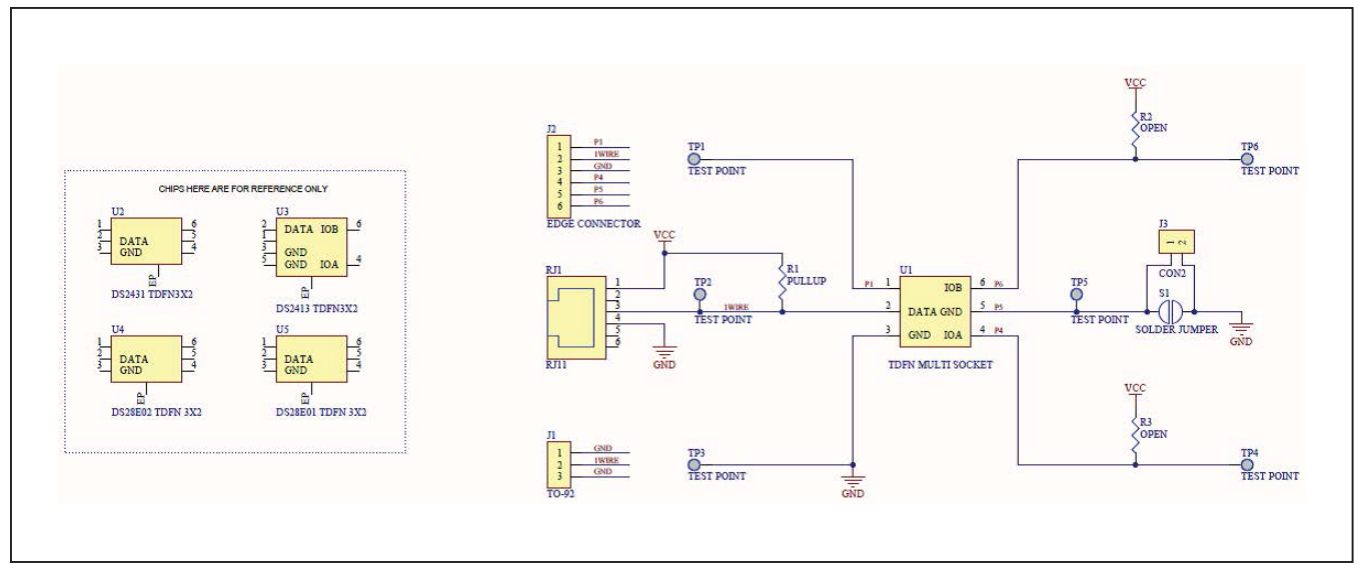

Figure 24. DS9120Q+ Socket Board Schematic

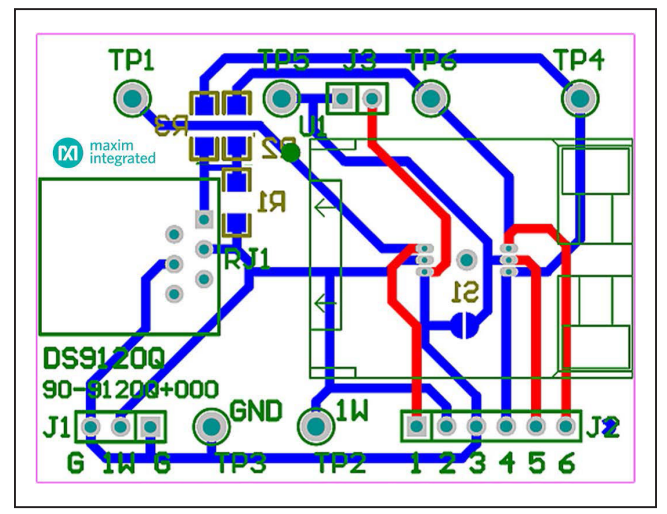

Figure 25. DS9120Q+ Socket Board Composite Layout

### Table 9. PCB Color Legend

| COLOR  | DESCRIPTION        |
|--------|--------------------|
| Red    | Top metal layer    |
| Green  | Top silk screen    |
| Brown  | Bottom silk screen |
| Blue   | Bottom metal layer |
| Grey   | All metal layers   |
| Purple | Board outline      |
|        |                    |

## Evaluates: DS28E80

### **Appendix A: Extended Setup Guide**

# Installing the Prolific Device Driver for the DS9481R-3C7+

The DS9481R-3C7+ USB-to-1-Wire/iButton adapter uses both the Prolific PL-2303HXD and a microcontroller to provide a 1-Wire port on the computer. Many Microsoft operating systems have a version of the PL-2303 Prolific Driver preloaded. Plugging in the DS9481R-3C7+ device for the first time often completes the installation. If the Microsoft operating system in question cannot install the device driver, then do the following:

- 1) Unplug the DS9481R-3C7+.
- Download the driver file labeled PL2303\_Prolific\_ DriverInstaller\_v1\_9\_0.zip or newer from http://files. maximintegrated.com/sia\_bu/public/PL2303\_Prolific\_ DriverInstaller.zip.

- Unzip the downloaded archive and run the executable file that begins with PL2303\_Prolific\_DriverInstaller. Follow the directions of the Install Wizard until the PL-2303 USB-to-serial driver install is finished.
- 4) Close the installation by clicking the **Finish** button.
- 5) Verify correct installation of the virtual COM port by inserting the DS9481R-3C7+ into a spare USB port on the computer. Check the COM port by looking in Control Panel → System Hardware → Device Manager and expand Ports (COM & LPT). If the driver installed correctly it should be displayed, as in the example shown in <u>Figure 26</u>. Note that your COM port number may be different. **Warning:** The 1-Wire drivers only support COM ports up to COM15.
- 6) Once installed, return to the *Procedure* section and execute Step 5.

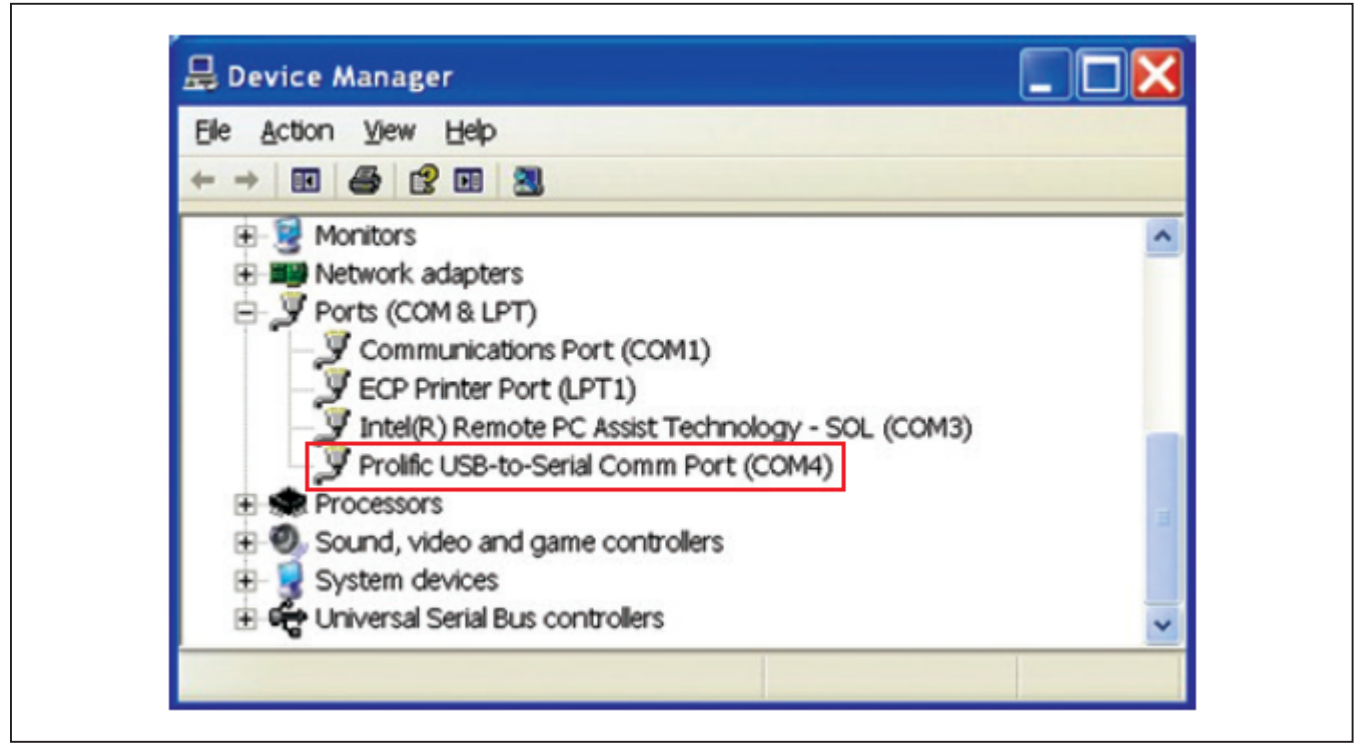

Figure 26. DS9481R-3C7+ "Prolific" COM Port

### **Installing 1-Wire Drivers**

The DS9481R-3C7+ USB-to-1-Wire/iButton adapter also requires 1-Wire drivers to operate the 1-Wire port. Unless you have been using 1-Wire devices before (e.g., with a different adapter), the drivers need to be installed before the EV kit software can function. Follow the steps below to install the 1-Wire Drivers software package. For expanded installation details, refer to Tutorial 4373: *OneWireViewer and iButton Quick Start Guide*, which is available at www.maximintegrated.com/app-notes/index.mvp/id/4373.

To download the 1-Wire Drivers software package, do the following:

 Go to <u>www.maximintegrated.com/1-wiredrivers</u>. Click on the button that takes you to the download page. Select the applicable version of the Windows operating system, and then select the file that corresponds to your computer's configuration (i.e., 32-Bit 1-Wire Drivers or 64-Bit 1-Wire Drivers), and finally, click **Download**.

- 2) When prompted with the question **Do you want to run or save this file?**, select **Run**.
- 3) When you get a security warning that states **Do you** want to run the software?, select **Run**.
- 4) Read and check the box if you accept the license agreement and click **Install**.
- 5) Click Finish to exit the Setup Wizard.
- 6) Return to the *Procedure* section and execute Step 5.

#### Installing Microsoft .NET Framework

The DS28E80 EV kit software requires the Microsoft .NET Framework Version 3.5 SP1 for the program to run. To check whether it is installed, look in the Control Panel under Add/Remove Programs. If Microsoft.NET is not listed, it is not installed. For installation instructions and download, go to <u>http://msdn.microsoft.com/en-us/</u>vstudio/aa496123.

## Evaluates: DS28E80

# **Ordering Information**

| PART                     | TYPE      |  |
|--------------------------|-----------|--|
| DS28E80EVKIT#            | EV System |  |
| #Denotes RoHS compliant. |           |  |

www.maximintegrated.com

## Evaluates: DS28E80

## **Revision History**

| REVISION | REVISION | DESCRIPTION     | PAGES   |
|----------|----------|-----------------|---------|
| NUMBER   | DATE     |                 | CHANGED |
| 0        | 11/14    | Initial release | —       |

For pricing, delivery, and ordering information, please contact Maxim Direct at 1-888-629-4642, or visit Maxim Integrated's website at www.maximintegrated.com.

Maxim Integrated cannot assume responsibility for use of any circuitry other than circuitry entirely embodied in a Maxim Integrated product. No circuit patent licenses are implied. Maxim Integrated reserves the right to change the circuitry and specifications without notice at any time.

# **Mouser Electronics**

Authorized Distributor

Click to View Pricing, Inventory, Delivery & Lifecycle Information:

Analog Devices Inc.: DS28E80EVKIT#